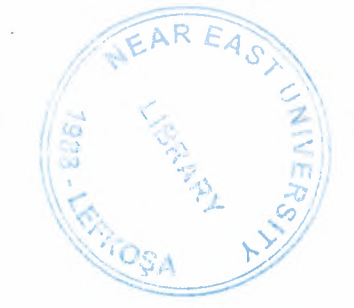

# NEAR EAST UNIVERSITY

# Faculty of Engineering Department of Computer Engineering

Hotel Reservation Program in Visual Basic 6.0

Graduation Project COM-400

# Student : Atilla ÖZTÜRK

Supervisor : Mr. Okan Donangil

Nicosia - 2002

# NEAR EAST UNIVERSITY

**Faculty of Engineering** Computer Engineering Department

# **Com-400**

# **Graduation Project**

# **Hotel Reservation Program in Visual Basic**

Student Supervisor

# : Atilla Öztük (970403) : Mr. Okan Donangil

Lefkoşa - 2002

| 1   | . Acknowledgm | lent          |                                  | 1  |
|-----|---------------|---------------|----------------------------------|----|
| 4   | 2. Abstract   |               |                                  | 2  |
| (7) | Introduction  |               |                                  | 3  |
| 4   | Hotel Reserva | tion Program  | n Content                        | 4  |
|     | a. Databa     | se Content    |                                  | 4  |
|     | i.            | Operator 7    | Гable                            | 4  |
|     | ii.           | Check-in 7    | Table                            | 5  |
|     | iii.          | Check-out     | Table                            | 5  |
|     | iv.           | Reservatio    | on Table                         | 6  |
|     | V.            | Order Tab     | le                               | 6  |
|     | vi.           | Room Tab      | le                               | 6  |
|     | b. Explena    | ation of form | s which used in Hotel Res. Prog. | 7  |
|     | i.            | Log-in to 1   | Program Window                   | 7  |
|     | 11.           | Main wind     | ow of Hotel Reservation Program  | 7  |
|     |               | ii. 1         | Reservation Tab                  | 7  |
|     |               | ii. 2         | Check-in Tab                     | 8  |
|     |               | ii. 3         | Check-out Tab                    | 9  |
|     |               | ii. 4         | Service to Customer              | 10 |
|     | iii.          | Menu Cont     | tents                            | 11 |
|     |               | iii. 1        | Log-out Menu                     | 11 |
|     |               | iii. 2        | Exit Menu                        | 11 |
|     |               | iii. 3        | Utilty Menu                      | 11 |
|     |               |               | iii. 3.1 Room Status             | 11 |
|     |               |               | iii. 3.2 View Report             | 12 |
|     |               |               | iii. 3.3 Hotel Statistic         | 13 |
|     |               |               | iii. 3.4 Transaction History     | 14 |
|     |               | iv. 1         | Operator Setup                   | 14 |
|     |               | iv. 2         | Manager Control                  | 15 |
|     |               | V.            | About                            | 16 |
| 5.  | Conculusion   |               |                                  | 17 |

4

| 6. Appendix     |  | 18 |
|-----------------|--|----|
| A. Program Code |  | 18 |
| 7. References   |  | 88 |

# ACKNOWLEDGMENT

First of all, I have to say thanks to my family for their aid. If I can stand on my food, it is happning because of their belief on me.

Secondly, I want to say special thanks to my University staff such as my teachers and others. In the preperation time of my project I want to say special thanks to my supervisor Mr. Okan Donangil who help me to develop myself on programming by his knowledge.

1

Thanks to my school mates and friends for their help for my studies and work as well.

## ABSTRACT

In this century technology is in everywhere. Specially computer takes a important place for the people. They are using to develop their business, experience, in the school, manage thinks .....

In this project, I have written a program about Hotel Reservation Program for a Hotel. In programming there is a one special rule which is "Program must be user friendly ". By this rule I start to write my program.

I made this project on Visual Basic 6.0 which is the one of powerfull Visual Programming Language in the world. My program includes Reservation, Check – In, Check – Out, Service, Statistick of Hotel .....etc.

### **INTRODUCTION**

Specially last ten year computer are in use on everything. Because of their use by hummans all the things become more easier. One of the use is like Hotel Reservation tracking.

In my project there are many functions which helps to manage Hotel Reservation. Some of functions are Reservation track, Check-in track, Check- Out track and Service track.

In begining of the project I look about my topics on Internet . I found many product and archive about Hotel Managing which also include my topics. After search, I collect my resource for my program which will be use in program. I carry about one of the rule for my program ,that is to make it *user friendly*.

I use one of the powerfull Object Oriented programming language which is Visual Basic 6.0.

## 4- HOTEL RESERVATION PROGRAM CONTENT

Before starting the explanation of program, I want to list below content in my Hotel Reservation Project

- 1- Database Content MSAccess2000
- 2- Explenation of Forms which used in Hotel Reservation Program

# a.) DATABASE CONTENT – MsAccess2000

Database help us to store our information in diffirent ways. There are many database programming language like Fox – Pro, Paradox, Dbase, Oracle and soo on. In my Program I used the MsAccess 2000. This program help me to store my data in easy and secure way. In MsAccess we can create tables, query, forms, moduls and many things.

Hotel Reservation program include one database and 6 tables below :

- i. Operator
- ii. Check-in
- iii. Check-out
- iv. Reservation
- v. Order
- vi. Room

Let us see my tables in more detail :

### i. Operator Table :

| Field Name           | Data Type  | Description                                                                            |
|----------------------|------------|----------------------------------------------------------------------------------------|
| oper_id              | AutoNumber | Operator ID number it gives by the program automatically                               |
| oper_code            | Text       | Operator Code                                                                          |
| oper_username        | Text       | Operator Name to use for log-in                                                        |
| oper_passoword       | Text       | Operator Password to use for log-in                                                    |
| oper_access          | Text       | Operator Access Level to use program                                                   |
| oper_notes           | Text       | Notes about operator                                                                   |
| status_manager       | Yes/No     | Status of Operator If this option is available operator takes the manager status       |
| status_administrator | Yes/No     | Status of Operator If this option is available operator takes the administrator status |
| status_reservations  | Yes/No     | Status of Operator If this option is available operator takes the reservations status  |

# ii. Check-In Table :

| Field Name | Data Type  | Description                                                        |
|------------|------------|--------------------------------------------------------------------|
| chkin_id   | AutoNumber | This fields gives me number to control my check-in                 |
| Chkindate  | Date/Time  | Check-in date of customer                                          |
| Name       | Text       | Customer First Name                                                |
| Surname    | Text       | Customer First Name                                                |
| Age        | Number     | Customer Last Name                                                 |
| Adress     | Text       | Customer Adress                                                    |
| City       | Text       | Customer City                                                      |
| Resvid     | Number     | If there is a reservation from before we can use it                |
| Phone      | Number     | Customer Phone                                                     |
| Arrtime    | Date/Time  | Custumer Arrival Time                                              |
| Sex        | Text       | Customer Sex                                                       |
| Roomno     | Number     | Customer Room Number                                               |
| Adult      | Number     | Number of Adult                                                    |
| Status     | Yes/No     | Check-in status (Yes = record in use , No = record is not in use ) |

# iii. Check-Out Table :

| Field Name  | Data Type  | Description                                         |  |
|-------------|------------|-----------------------------------------------------|--|
| Chkoutid    | AutoNumber | This fields gives me number to control my check-out |  |
| Chkinid     | Number     | Check-In id of customer                             |  |
| Ordid       | Number     | Customer Order Id                                   |  |
| Roomno      | Number     | Customer Room Number                                |  |
| Name        | Text       | Customer First Name                                 |  |
| Surname     | Text       | Customer Last Name                                  |  |
| Adress      | Text       | Customer Adress                                     |  |
| Phone       | Number     | Customer Phone                                      |  |
| Chkindate   | Date/Time  | Customer Check-in Date                              |  |
| Chkoutdate  | Date/Time  | Custumer Check-out Date                             |  |
| Chkouttime  | Date/Time  | Custumer Check-out Time                             |  |
| Duration    | Number     | Total days of Customer Stay                         |  |
| Discount    | Number     | Discount persentage                                 |  |
| r_cahrgeper | Number     | Room Charge for per night                           |  |
| r_nihgt     | Number     | Duration of Customer                                |  |
| r_total     | Number     | Total Room Caharge                                  |  |
| Тах         | Number     | Governmental Tax ( Persentage )                     |  |
| tot_tax     | Number     | Total Amount of Tax                                 |  |
| Gentot      | Number     | General Total for customer transaction              |  |
| Adult       | Number     | Number of adult                                     |  |

# iv. Reservation Table :

| Field Name   | Data Type  | Description                                              |
|--------------|------------|----------------------------------------------------------|
| Rid          | AutoNumber | This fields gives me number to control my reservation    |
| Dateres      | Date/Time  | When the reservation is made                             |
| Rname        | Text       | Customer First Name                                      |
| Rsurname     | Text       | Customer Last Name                                       |
| Radress      | Text       | Customer Adress                                          |
| Rphone       | Text       | Customer Phone                                           |
| Email        | Text       | Customer E-mail adress                                   |
| Estimatedate | Date/Time  | Estimate Date of Customer                                |
| Adult        | Number     | Numer of Adult                                           |
| Status       | Yes/No     | To Check status of Record (Yes= in use, No = not in use) |

# v. Order Table :

| Field Name  | Data Type  | Description                                                |
|-------------|------------|------------------------------------------------------------|
| order id    | AutoNumber | This fields gives me number to control my reservation      |
| checkin_id  | Date/Time  | Customer Check-In Id                                       |
| Name        | Text       | Customer First Name                                        |
| Surname     | Text       | Customer Last Name                                         |
| Checkindate | Date/Time  | Customer Check-In Date                                     |
| Itemname    | Text       | Description of Order                                       |
| Quanttity   | Number     | Number of Order                                            |
| Priceper    | Number     | Price of per order                                         |
| Tot         | Number     | Total Cahrge of Service to room                            |
| Roomno      | Number     | room Number where order is given                           |
| Status      | Yes/No     | To Check status of Record (Yes= in use , No = not in use ) |

# vi. Room Table :

| Field Name | Data Type | Description                                                |
|------------|-----------|------------------------------------------------------------|
| Roomno     | Number    | Room Number                                                |
| Status     | Yes/No    | To Check status of Record (Yes= in use , No = not in use ) |
| Capacity   | Number    | Room Capacity                                              |

## b.) Explenation of Forms which used in Hotel Reservation Program

#### i. Log-in to Program Window

In this form user must type his/her Log-in Name and Password to enter the Hotel Reservation program. If the log-in information is wrong, user can enter to the Hotel Reservation Program. n this way program is not allowing for everyone to use, only staff can use Hotel Reservation program. You can see the view of Log-in to program (**Figure 1**)

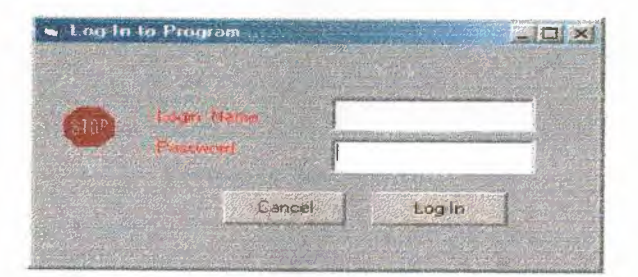

Figure 1. Log-in to Program Window

#### ii. Main window of Hotel Reservation Program :

After passing the Log-in Window user will see the Main Window. It is including 4 main part below the list:

- ii.1 Reservation Tab
- ii.2 Check-in Tab
- iii.3 Check-out Tab
- iv.4 Servis to Customer Tab

#### ii.1 Reservation Tab :

Here user can enter data about the customer reservation and store them into Reservation Table in Hotel Reservation Program Database. User must type all information about below list as name, surname, number of adult, adress, phone, e-mail and arrival date of customer. If user will not complete all information Add Button is not going to add new data into database. After storing data into database, user is going to give Reservation Id to the customer. data can be edit, cancelled, search by Reservation Id or Full Name. On the right

side of the window user can see the data list of reservation, also can delete expired reservation from database. (Figure 2.)

Not : Reservation Dates and Reservation Id are given automatically by computer. By this way user can not play with dates.

| LIGA HOCOLA         | Rion         | Seatch for Reservation                                                                                          | 11-1-14 |
|---------------------|--------------|----------------------------------------------------------------------------------------------------|---------|
| Date of Reservation | 12.06,2002   | Prosetvallón (d. O Naine Seatch                                                                                 |         |
| Name                | teylan       |                                                                                                    |         |
| Sumame              | unal         | Hes ID Name Date in                                                                                             |         |
| Adult               | 0            |                                                                                                    |         |
| L'hessie            | qweity       | A SALE REPORT OF A SALE OF A SALE OF A SALE OF A SALE OF A SALE OF A SALE OF A SALE OF A SALE OF A SALE OF A SA |         |
|                     |              |                                                                                                    |         |
| fem                 | Reference of | List file ervations                                                                                             |         |
| THEFT               | skjde        | Delete Exped Reservation 1                                                                                      |         |
| timated Arrivat     | 12.06 2002   | Cancel Repervisión                                                                                              |         |
|                     |              |                                                                                                    |         |

Figure 2. Reservation Tab

## ii.2 Check – in Tab

In this tab, user can enter check-in data direct or by calling reservation. User must fill all information about customer. But user have to care about one point. Point is after filling all information axcept Room Number, user must press SORT ROOM Button to see available room for the cutomer depend on number of adult. After selecting available room for customer, data can be added to the database. Then we can, use Button to see first data, last data, next data or previous data in our database. Also can edit or remove data from database.

If customer is coming by reservation user will will ask his Reservation Id to take detail from reservation database. Also if user wants to search for active check-in, SEARCH Button can be used. On left side of window user can see the room status. (Figure 3)

| Chack - In        | Accuse                                                                                                    | Search Check In and F | Reservation                           |  |
|-------------------|----------------------------------------------------------------------------------------------------|-----------------------|---------------------------------------|--|
| Arrival Date      | 12.06.2002                                                                                                    | EnterName             | Search                                |  |
| Name              | A Company of                                                                                                    | Enter Reservationski  | Check Infrom Bess                     |  |
| Supame            | L                                                                                                    |                       |                                       |  |
| Age               | 0                                                                                                    | Room Status,          |                                       |  |
| Adreas            | dia non paga                                                                                                    | Obe                   | upled Vacant                          |  |
| Ein               | CARRENT IN THE                                                                                                    |                       | · · · · · · · · · · · · · · · · · · · |  |
| Reservation 12    |                                                                                                    |                       |                                       |  |
| Allivel Time      | 23:17:34                                                                                                    | Room Status           |                                       |  |
| Adult             | and the second second s |                       |                                       |  |
|                   |                                                                                                    |                       |                                       |  |
| B. A. S. M. C. S. | and provide the second second                                                                                                    |                       |                                       |  |

Figure 3. Check-In Tab

### ii.3 Check – Out Tab

In this tab user have to enter user Room Number or Full Name to make check-out from the hotel. After entering Room Number or full name user have to press SEARCH Button to list information about customer. Then room daily cost, discount and tax have to entered manuelly and if there is service to customer by pressing ORDER DETAIL Button can be listed on right sight of the window with order detail. When all cost is entered, user have to press CALCULATE Button to see total cost for the customer. Then user can store this data into database. And also by pressing the BILL Button, user can give a printout to the customer of his payment. (See Figure 4.)

|                   | In Check Out 3     | nunces to C | astumer                                                                                                    |
|-------------------|--------------------|-------------|----------------------------------------------------------------------------------------------------|
| Check-Out D       | alla               |             |                                                                                                    |
| Room No           |                    |             | Check - Out Search                                                                                               |
| Nàme              |                    |             |                                                                                                    |
| Sumame            |                    |             | Search                                                                                                    |
| Adress            |                    |             | (•) Bioonit                                                                                                    |
| Phone             |                    |             | and the second second second second second second second second second second second second second second second |
| Check in Date     |                    |             |                                                                                                    |
| Check - Out D'ate | 11:06:2002         |             |                                                                                                    |
| Check - Out Time  | 23:10/34           |             |                                                                                                    |
| Dutation          | Adult              |             |                                                                                                    |
| Type.             | Per Diay Nights To | ial.        |                                                                                                    |
| Room Charge       |                    | 5           |                                                                                                    |
|                   |                    |             | Order Charge Details                                                                                             |
|                   |                    |             | Nem Name Quantity Price Per Totel                                                                                |
| Order Charge      |                    | 1           |                                                                                                    |
| Dillocation       | Callender of       |             |                                                                                                    |
| VI CHARGE STRATES |                    |             |                                                                                                    |

Figure 4. Check – Out Tab

# ii.4 Service to Customer :

In this tab user can enter customer orders by selecting Room Number and pressing Search Button. After pressing search Button some of check-in data will be listed from database or if there is order from before it will be listed on the right side of the window and its total amount till that date. Here user must enter the order name, quantity and per price of quantity then by pressing CALCULATE Button user can see the total amount of that order and by pressing the ADD Button can be added to the customer cost. Also user can remove or edit the order from the customer.(see Figure 5.)

| nt Recent variant 1.8 Jemitten by 200<br>abing Settings Help<br>On Info Today Statistic                 | la-flatsiak ) |                    |                       |          |
|----------------------------------------------------------------------------------------------------|---------------|--------------------|-----------------------|----------|
| Service                                                                                                 | Service 1     | List of Custumer   |                       | <u></u>  |
| Rolem Wo<br>Name<br>Sumerne<br>Chieck In ID<br>Shepik Im Date<br>Rem/Name<br>Rumatily<br>Phile Res<br>S | <u>Search</u> | Bröciu® terminarie | Citerritis: Price Per | Total    |
|                                                                                                    |               |                    | Tötal Amgunit         | \$<br>\$ |

Figure 5. Service to Customer

# iii. Menu Contents:

In menu there are Log-out, Exit from the Program, Room Status, Hotel Statistic, View Report, Transaction List, Operator set-up and Manager Control. Lets see those menu in detail and responsibilities.

#### iii.1 Log-Out Menu

This option help us to change user for the Hotel Reservation Program. It shows Figure 1.

#### iii.2 Exit Menu

This option help to user to close program.

#### iii.3 Utility Menu

This menu includes 4 sub menu : 1- room status 2- Hotel Statistic, 3- View Report, 4-Transacitons search.

#### iii.3.1 Room Status :

In this sub menu user can see the Room Status from check-in date to now. Like what is the total amount of orders and so on.(see Figure 6.)

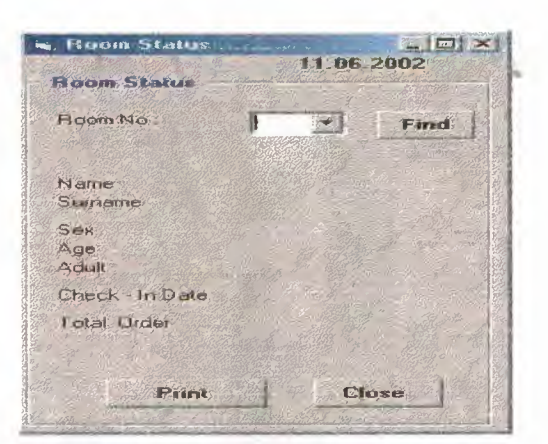

Figure 6. Room Status View

### iii. 3.2 View Report :

This sub menu provide us to see our Reservation, Check-In and Check-Out Reports by 3 seperate tab and user can have total amount of all check-out transaction. (see Figure 7, Figure 8 and Figure 9)

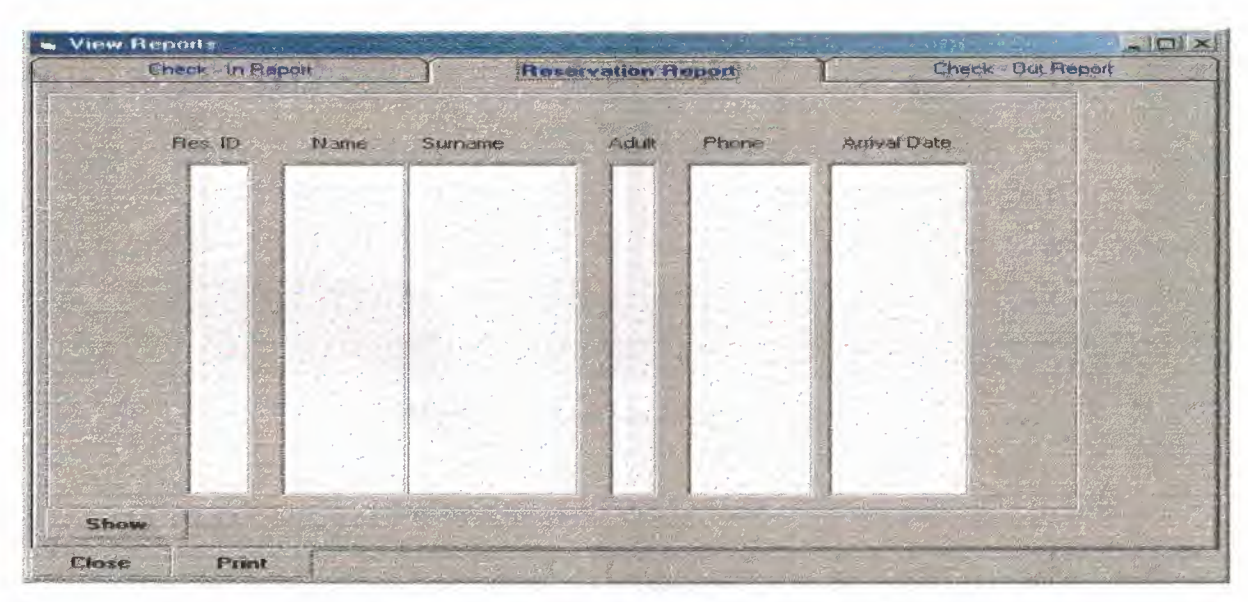

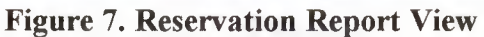

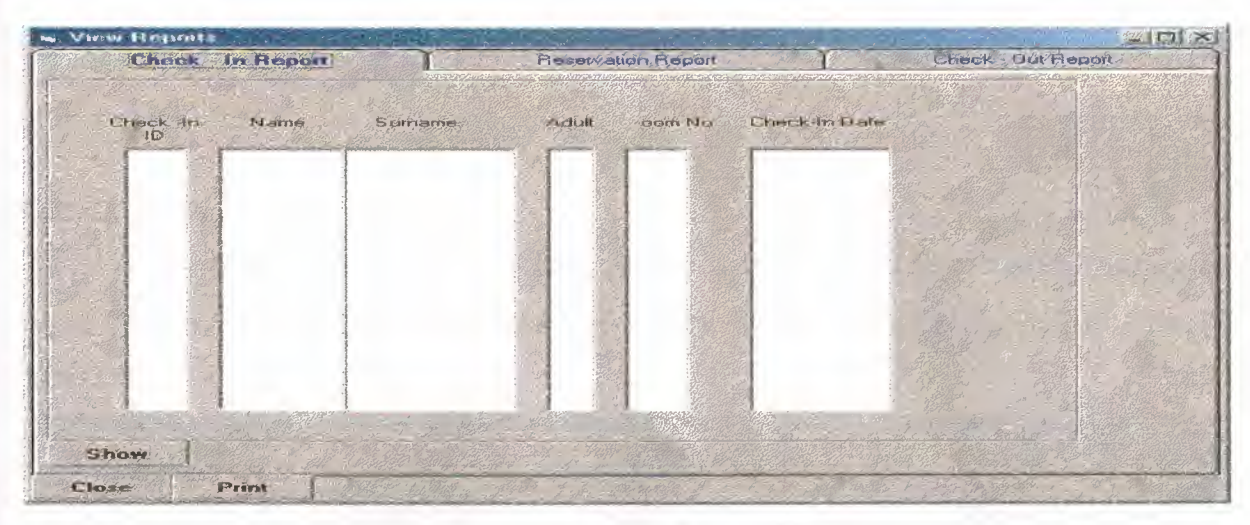

Figure 8. Check-in Report View

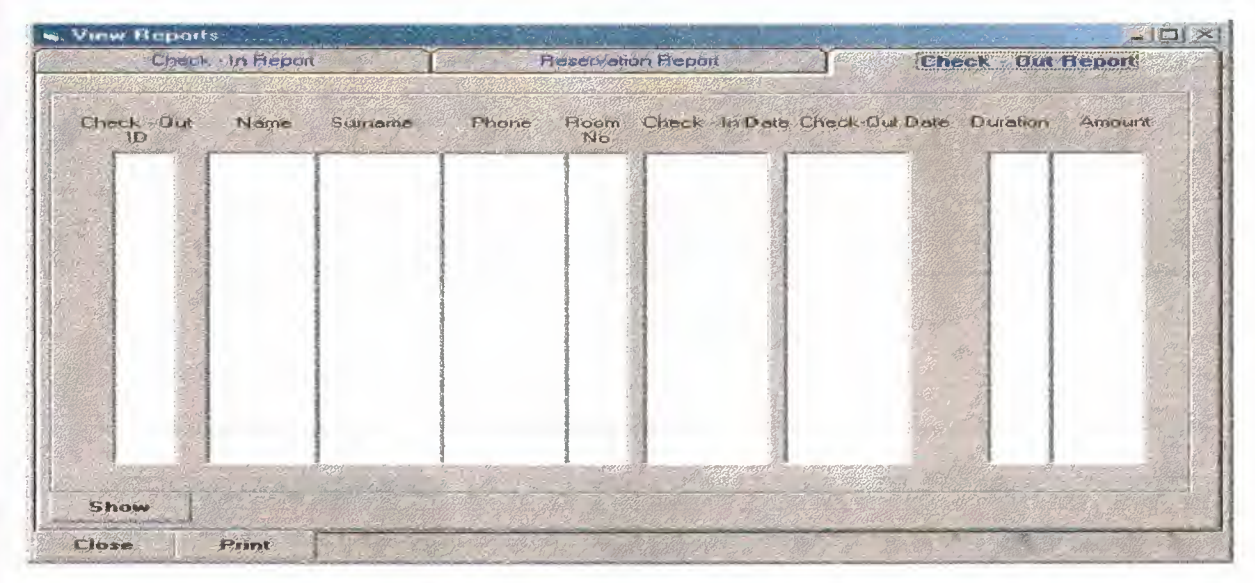

Figure9. Check-out Report View

## iii. 3.3 Hotel Statistics

This sub menu inform user about daily reservation made , check-in made , check-out made, Occupied Room and Vacant Room Status. (Figure 10.)

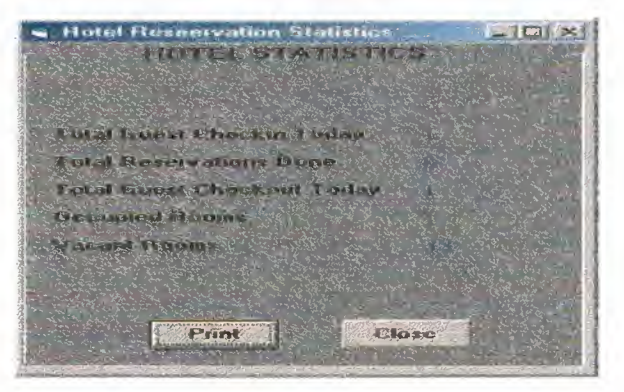

Figure10. Hotel Statistic View

#### iii.3.4 Transaciton History

This sub menu provide user to have trasaction history for a customer by entering his name and surname to see his transaction history and his total amoun of pay to the hotel.(Figure 11.)

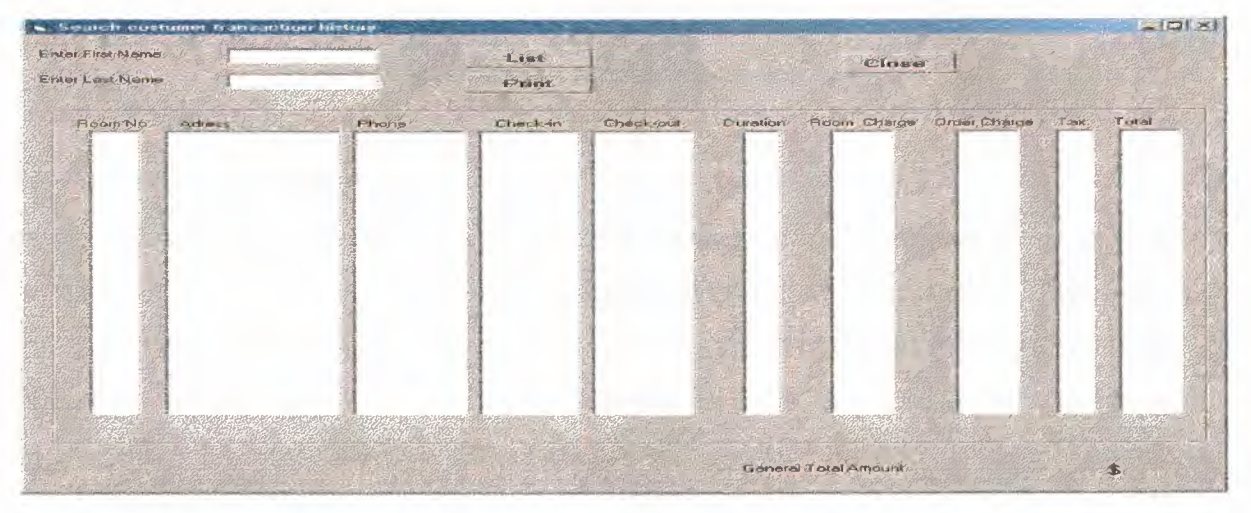

**Figure 11. Transaction History View** 

#### iv.1 Operator Set-Up

This menu is only available for who has Manager or Administrator access level. When user try to enter to this sub menu, user will face with the Log-in window. Operator Set-up is providing to create new user, edit old information or remove the user from the program. ( see Figure 12 and Figure 13 )

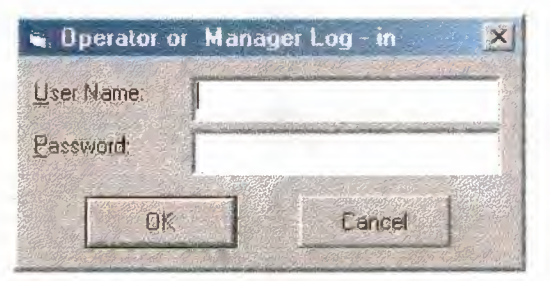

Figure12. Operator or Manager Log-in window.

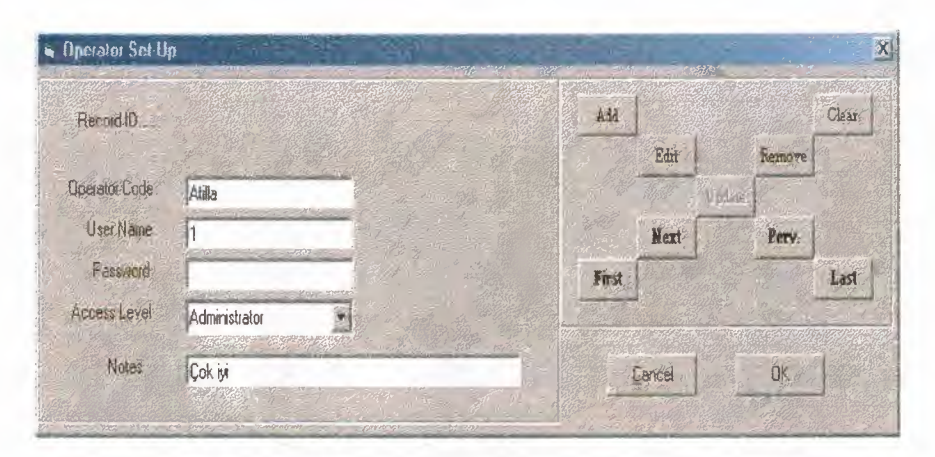

Figure13 Operrator Set-up window

#### iv.2 Manager Control

This menu is only available for who has manager level. When user try to enter to this sub menu, user will face with the Log-in window. If user level is acceptable, menu will open for user. This menu act very important position in the program. In this menu who has manager access he can check data, remove or edit from the database. But normal user can not do this movements in normal work windows. Only this window provide us this characteristic. (Figure14,15,16)

| 🐂 Manager Login | ×                          |
|-----------------|----------------------------|
| User Name.      | Marine Andrew Construction |
| Password:       |                            |
| OK              | Eancel                     |
|                 |                            |

Figure 14. Manager contorl Log-in Window

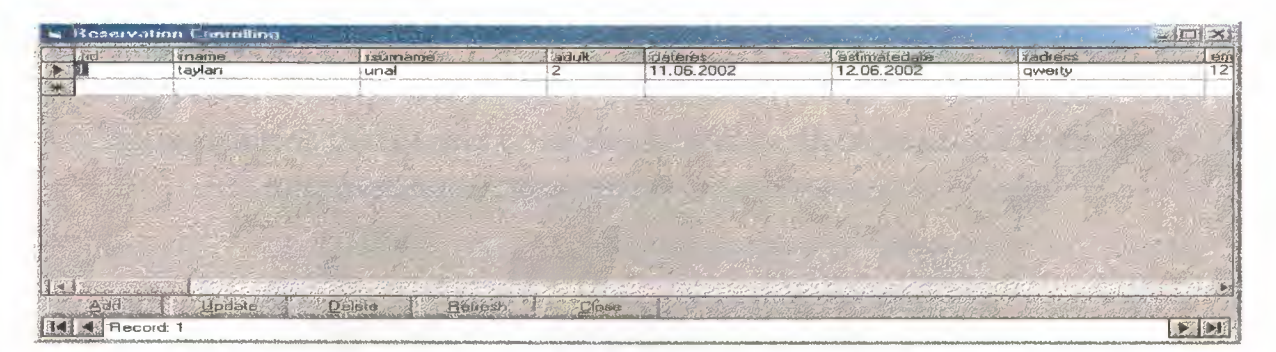

Figure 15. Reservation Control by Manager Window

| n Manager Statt - Check in Kanterd |                  |           |                  |                    |                         |         |                  |                 |                                               |                                                                                                    |
|------------------------------------|------------------|-----------|------------------|--------------------|-------------------------|---------|------------------|-----------------|-----------------------------------------------|----------------------------------------------------------------------------------------------------|
|                                    | crixindate       | chikin id | tesvid           | name-              | stimame.                | aga)    | adress           | pane            | COLUMN AND AND AND AND AND AND AND AND AND AN | adut zex                                                                                                    |
|                                    | 12.06.2002       | 2         | 1                | taylan             | unal                    | 0       | qwerty           | 12134125        | ankata                                        | 2 male                                                                                                    |
| *                                  |                  |           |                  |                    | I                       | 2.0593/ | H                | The state and   |                                               |                                                                                                    |
| 5.<br>5.21 -                       |                  |           |                  |                    |                         |         |                  |                 |                                               | all and a start the start                                                                                                    |
|                                    |                  |           |                  |                    |                         |         |                  | 1998 - 1.4 - 1ª |                                               |                                                                                                    |
|                                    |                  |           |                  |                    |                         |         |                  |                 |                                               | and the second second sec                                                                                                    |
|                                    | MP IN THE REAL   |           |                  |                    |                         |         |                  | 1. Santa        |                                               | 1945 - 2015 - 2015 - 20 |
| 1.2                                |                  |           | 1.150            |                    |                         |         |                  |                 |                                               | and the horizon                                                                                                    |
|                                    |                  |           |                  |                    | Marine Marine Star      |         |                  |                 |                                               |                                                                                                    |
| Part I                             | internet lesters | Sec. 1    | Westerne TC . Th | Section Contractor | a a sector de la sector |         | and and property |                 | and a start of the                            | 11-1-10-2                                                                                                    |
| 215 -12                            | Add Update       | Del       | eto <u>B</u> eh  | esh Glose          |                         |         | a and a start of | SU BUENE        | THE IN SUS STATION                            | A MARINE                                                                                                    |
| M                                  | Record: 1        |           |                  |                    |                         |         |                  |                 |                                               | <b>F</b>                                                                                                    |

Figure 16. Check-in Control by Manager Window

| chkoutdate:  | 12.06.2002                                                                                                    | chkoutdate              | chkund                                                                                                    | chkouttime | chk                                             |
|--------------|----------------------------------------------------------------------------------------------------|-------------------------|----------------------------------------------------------------------------------------------------|------------|-------------------------------------------------|
| chkindate    | 12.06.2002                                                                                                    | 12.06.2002              |                                                                                                    | 23: 16:06  |                                                 |
| chikouttime: | 23:16:06                                                                                                    |                         |                                                                                                    |            |                                                 |
| chkoutid:    | Succession and a second second se |                         |                                                                                                    |            |                                                 |
| chkmid:      | 2                                                                                                    |                         |                                                                                                    |            |                                                 |
| name:        | taylan                                                                                                    |                         |                                                                                                    |            |                                                 |
| tutriame     | unal                                                                                                    |                         |                                                                                                    |            |                                                 |
| adress       | dweith                                                                                                    |                         |                                                                                                    |            |                                                 |
|              |                                                                                                    |                         |                                                                                                    |            |                                                 |
|              |                                                                                                    |                         |                                                                                                    |            |                                                 |
|              |                                                                                                    | THE REAL PROPERTY OF    |                                                                                                    |            |                                                 |
| auult        | 2                                                                                                    |                         |                                                                                                    |            |                                                 |
| phone        | 12134125                                                                                                    |                         |                                                                                                    |            |                                                 |
| duration     | 1                                                                                                    |                         |                                                                                                    |            |                                                 |
| discount     | 10                                                                                                    |                         |                                                                                                    |            |                                                 |
| a_totál      | D                                                                                                    |                         |                                                                                                    |            |                                                 |
| r_ningt      | 1                                                                                                    |                         |                                                                                                    |            |                                                 |
| r_cahigepër  | 200                                                                                                    |                         |                                                                                                    |            |                                                 |
| r_totat      | 400                                                                                                    |                         |                                                                                                    |            |                                                 |
| tax:         | 15                                                                                                    |                         |                                                                                                    |            |                                                 |
| tot_tax      | 58                                                                                                    |                         | pro de la composition de la composition de la composition de la composition de la composition de la composition |            |                                                 |
| gentol       | 448                                                                                                    |                         |                                                                                                    |            |                                                 |
| roomno       | 201                                                                                                    |                         |                                                                                                    |            |                                                 |
| ordid        | 0                                                                                                    |                         |                                                                                                    |            | 19 11- 10                                       |
|              |                                                                                                    |                         |                                                                                                    |            |                                                 |
|              |                                                                                                    | 1 al 1 a de de services | and the second                                                                                                  |            | 5 (354) ( - (- (- (- (- (- (- (- (- (- (- (- (- |
| Add          | Ipdate Delete Refresh                                                                                                    | Close                   |                                                                                                    |            |                                                 |

Figure 17. Check-out Control By Manager Window

### v. About

This menu inform the user about who programmed the Hotel Reservation Program.

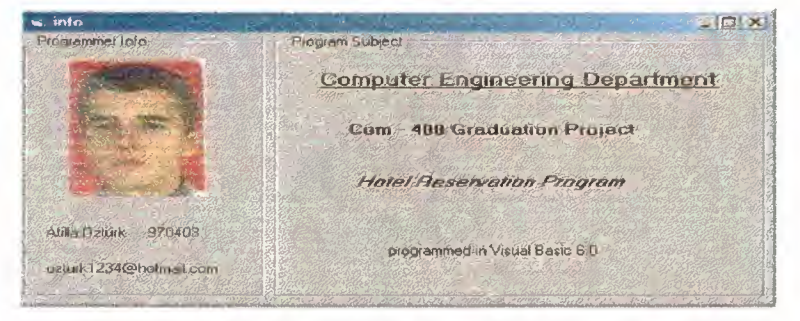

Figure18. About View

## CONCULUSION

This project help me to increase my knowledge about Object Oriented Programming and how to use Visual Basic 6.0. Traditional programming languages obligates the programmer to write a lots of code and procedure to develop to similar program that includes data functions, buttons, different types of text-boxes ... etc. But in Object Oriented Language does not obligate programmer to write a lots of code it has in own library.

In project I found specific solution to my problem. I improve my programming language in this project.

# APPENDIX

A. PROGRAM CODES

| P | ล  | ø         | ē |
|---|----|-----------|---|
|   | 68 | <u>جم</u> | • |

| 1- Log – in to program window codes         | 22 |
|---------------------------------------------|----|
| a. Form code                                | 22 |
| b. OK Button Code                           | 22 |
| c. Cancel Button Code                       | 23 |
| 2- Main window code                         | 23 |
| a. Form code                                | 23 |
| b. Reservaiton Tab Code                     | 24 |
| i. Search Button code                       | 24 |
| ii. Add Button code                         | 25 |
| iii. Edit Button code                       | 27 |
| iv. Update Button code                      | 27 |
| v. Clear Button code                        | 28 |
| vi. List Reservation Button code            | 28 |
| vii. Delete Expired Reservation Button Code | 29 |
| viii. Cancel Reservation Button Code        | 29 |
| c. Check-in Tab Codes                       | 29 |
| i. Search Button Code                       | 29 |
| ii. Search by Reseravation Id Button Code   | 31 |
| iii. Sort Room Button Code                  | 31 |
| iv. Room Status Button Code                 | 32 |
| v. Add Button Code                          | 33 |
| vi. Edit Button Code                        | 35 |
| vii. Update Button Code                     | 36 |
| viii. Remove Button Code                    | 36 |
| ix. Clear Button Code                       | 36 |
| x. First Button Code                        | 38 |
| xi. Next Button Code                        | 39 |
| xii. Previous Button Code                   | 39 |

| xiii.                   | Last Button Code         |    | 40 |
|-------------------------|--------------------------|----|----|
| d. Check                | - Out Tab Codes          |    | 41 |
|                         | i. Search Button Code    | 41 | 1  |
| ii.                     | Detail Button Code       |    | 42 |
| iii.                    | Calculate Button Code    |    | 43 |
| iv.                     | Save Button Code         |    | 43 |
| V.                      | Bill Button Code         |    | 45 |
| vi.                     | Clear Button Code        |    | 45 |
| e. Service              | es to Customer Tab Codes |    | 46 |
| i.                      | Search Button Code       |    | 46 |
| ii.                     | Calculate Button Code    |    | 47 |
| iii.                    | Add Button Code          |    | 47 |
| iv.                     | Edit Button Code         |    | 48 |
| V.                      | Update Button Code       |    | 49 |
| vi.                     | Remove Button Code       |    | 50 |
| vii.                    | Clear Button Code        |    | 50 |
| 3. Menu codes           |                          |    | 51 |
| 3.1 Log-Out Code        |                          |    | 51 |
| 3.2 Exit Code           |                          |    | 51 |
| 3.3 Room status Co      | ode                      |    | 51 |
| i. Form Co              | ode                      |    | 51 |
| ii. Search E            | Button Code              |    | 52 |
| iii. Close Bu           | atton Code               |    | 52 |
| iv. Print Bu            | tton Codes               |    | 52 |
| 3.4 Hotel Statictic C   | Code                     |    | 52 |
| i Form Co               | ode                      |    | 52 |
| ii. Close Bu            | utton Code               |    | 53 |
| iii. Print Bu           | tton Code                |    | 53 |
| 3.5 View Report Code    |                          |    | 53 |
| 3.5.1 Form Code         |                          |    | 53 |
| 3.5.2 Close Button Cod  | e                        |    | 53 |
| 3.5.3 Print Button Code | •                        |    | 53 |
| 3.5.4 Reservation tab C | ode                      |    | 53 |
| i. S                    | how Button Code          |    | 53 |

|    | 3.5.6 Check – in tab Code    |    | 54 |
|----|------------------------------|----|----|
|    | i. Show Button Code          |    | 54 |
|    | 3.5.7 Check-Out Tab Code     |    | 55 |
|    | i. Show Butoom Code          |    | 55 |
|    | 4. Transaciton History Codes |    | 56 |
|    | 4.1 Form Load Code           |    | 56 |
|    | 4.2 List Button Code         |    | 56 |
|    | 4.3 Print Button Code        |    | 58 |
|    | 4.4 Close Button Code        |    | 59 |
| 5. | Opeartor Set-up Codes        |    | 59 |
|    | 5.1 Form Load Code           |    | 59 |
|    | 5.2 Add Button Code          |    | 59 |
|    | 5.3 Edit Button Code         |    | 59 |
|    | 5.4 Remove Button Code       | 61 |    |
|    | 5.5 Clear Button Code        |    | 61 |
|    | 5.6 First Button Code        |    | 62 |
|    | 5.7 Next Button Code         |    | 62 |
|    | 5.8 Previous Button Code     | 62 |    |
|    | 5.9 Last Button Code         |    | 63 |
|    | 5.10 Update Button Code      |    | 63 |
|    | 5.11 Cancel Button Code      |    | 64 |
|    | 5.12 Ok Button code          |    | 64 |
| 6. | Manger Control Code          |    | 64 |
|    | 6.1 Reservation Code         |    | 65 |
|    | 6.1.1 Form Load Code         |    | 65 |
|    | 6.1.2 Add Button Code        |    | 65 |
|    | 6.1.3 Delete Button Code     |    | 65 |
|    | 6.1.4 Update Button Code     |    | 65 |
|    | 6.1.5 Refresh Button Code    |    | 66 |
|    | 6.1.6 Close Button code      |    | 66 |
|    | 6.2 Reservation Code         |    | 66 |
|    | 6.2.1 Form Load Code         |    | 66 |
|    | 6.2.2 Add Button Code        |    | 66 |
|    | 6.2.3 Delete Button Code     |    | 67 |

|    | 6.2.4 Update Button Code             | 67 |
|----|--------------------------------------|----|
|    | 6.2.5 Refresh Button Code            | 67 |
|    | 6.2.6 Close Button code              | 68 |
|    | 6.3 Reservation Code                 | 68 |
|    | 6.3.1 Form Load Code                 | 68 |
|    | 6.3.2 Add Button Code                | 68 |
|    | 6.3.3 Delete Button Code             | 68 |
|    | 6.3.4 Update Button Code             | 68 |
|    | 6.3.5 Refresh Button Code            | 68 |
|    | 6.3.6 Close Button Code              | 69 |
| 7. | Manager Log-in Codes                 | 69 |
|    | 7.1 Form Load Code                   | 69 |
|    | 7.2 OK Button Code                   | 70 |
|    | 7.3 Cancel Button Code               | 70 |
| 8. | Administrator or Manager Log-in Code | 70 |
|    | 8.1 Form Load Code                   | 70 |
|    | 8.2 OK Button Code                   | 71 |
|    | 8.3 Cancel Button Code               | 71 |
| 2. | Sub Code for Main window             | 71 |
| 3. | Sub Code for Room Status window      | 83 |
| 4. | Sub Code for Hotel Statistic         | 85 |

#### 1- Log – in to program window codes

#### a. Form code

Private Sub Form Load()

Text1.Text = ""

Text2.Text = ""

End Sub

#### b. Log-in Button Code

Private Sub Command1\_Click()

Dim strSQL As String

Dim result As Boolean

Dim limit, i, a As Integer

```
If Text1.Text = "" Then
```

MsgBox " Please enter Log-In Name "

Text1.SetFocus

Else

If Text2.Text = "" Then

MsgBox " Please enter Passoword "

Text2.SetFocus

Else

Set file = OpenDatabase(App.Path + "/hoteldatabase.mdb")

Set tablo = file.OpenRecordset("Operator")

result = False

i = 0

strSQL = "SELECT \* FROM Operator"

```
Set tablo = file.OpenRecordset(strSQL)
```

tablo.MoveFirst

Do

If ((Text1.Text = tablo.Fields(2)) And (Text2.Text = tablo.Fields(3))) Then
 result = True
 Text1.Text = ""
 Text2.Text = ""

22

Exit Do Else result = False End If tablo.MoveNext Loop Until tablo.EOF If result = True Then LoginWin.Hide

main. Show

Else

Text1.Text = ""

Text2.Text = ""

MsgBox "Invalid Username or password. Try again ... "

End If

End If

End If

End Sub

#### c. Cancel Button Code

Private Sub Command2\_Click()

End

End Sub

#### 2. Main window code

#### a. <u>Form code</u>

Private Sub Form Load()

Set db = OpenDatabase(App.Path + "/hoteldatabase.mdb")

Set rs = db.OpenRecordset("reservation")

Set db1 = OpenDatabase(App.Path + "/hoteldatabase.mdb")

Set rs1 = db.OpenRecordset("checkin")

Set db2 = OpenDatabase(App.Path + "/hoteldatabase.mdb")

Set rs2 = db.OpenRecordset("checkout")

Set db3 = OpenDatabase(App.Path + "/hoteldatabase.mdb")

Set rs3 = db.OpenRecordset("order")

Text59.Text = Int(0)

Text65 = Int(0)

Text11 = Int(0)Text8. Text = Date Text7.Text = DateLabel52.Caption = Date Label83.Caption = Date Command 28. Enabled = False Command 29. Enabled = FalseCommand30.Enabled = False Command31.Enabled = FalseCommand33.Enabled = FalseCommand34.Enabled = False DTPicker1.Value = Date Command 26. Enabled = False Command 21. Enabled = False Command22.Enabled = False Command 23. Enabled = False Command 24. Enabled = False Command 13. Enabled = FalseCommand3.Enabled = FalseCommand 16. Enabled = False Call clrres Call comboroom Call comboroom1 End Sub b. Reservaiton Tab Code i. Search Button code Private Sub Command8 Click() If rs.BOF Then MsgBox " Database is empty " Exit Sub Else rs.MoveFirst If Option3. Value = True Then Call OptionRes1

24

#### Else

rs.MoveFirst

Do Until rs.EOF

If rs.Fields(2) = Text6.Text Then

Text1.Text = rs.Fields(2)

Text2.Text = rs.Fields(3)

Text3.Text = rs.Fields(4)

Text4.Text = rs.Fields(5)

Text5.Text = rs.Fields(6)

Text7.Text = rs.Fields(1)

Text59.Text = rs.Fields(8)

DTPicker1.Value = rs.Fields(7)

Exit Sub

Else

rs.MoveNext

End If

Loop

Call Command4 Click

MsgBox "Name is not in database ....!!! ", vbInformation, "HotelReservation"

End If

End If

End Sub

#### ii. Add Button code

Private Sub Command1\_Click() If Text1 = "" Then MsgBox "Please enter name", vbInformation, "Hotel Reservation" Text1.SetFocus Else If Text2 = "" Then MsgBox "Please enter surname", vbInformation, "Hotel Reservation" Text2.SetFocus Else If Text59 > Int(4) Or Text59 = Int(0) Then MsgBox "Please enter Adult ( Max 4 person ) ", vbInformation, "Hotel Reservation" Text59.SetFocus Else If Text3 = "" Then MsgBox "Please enter adress", vbInformation, "Hotel Reservation" Text3.SetFocus Else If Text4 = "" Then MsgBox "Please enter e-mai adress", vbInformation, "Hotel Reservation" Text4.SetFocus Else If Text5 = "" Then MsgBox "Please enter contact phone", vbInformation, "Hotel Reservation" Text5.SetFocus Else rs.AddNew rs.Fields(1) = Text7.Textrs.Fields(2) = Text1.Textrs.Fields(3) = Text2.Textrs.Fields(4) = Text3.Textrs.Fields(5) = Text4.Textrs.Fields(6) = Text5.Textrs.Fields(7) = DTPicker1.Valuers.Fields(8) = Text59.Textrs.Fields(9) = Truers.Update MsgBox "Reservation for new visitor added", vbOKOnly, "Hotel Reservation" Call clrres Call ResList End If End If End If End If End If End If

26

```
End Sub
```

```
ii.
     Edit Button code
Private Sub Command2 Click()
If rs.BOF Then
MsgBox " Database is empty "
Exit Sub
Else
resinput = InputBox("Enter the name to be edited", "resinput")
rs.MoveFirst
Do Until rs.EOF
If rs.Fields(2) = resinput And rs.Fields(9) = True Then
Text1.Text = rs.Fields(2)
Text2.Text = rs.Fields(3)
Text3.Text = rs.Fields(4)
Text4.Text = rs.Fields(5)
Text5.Text = rs.Fields(6)
Text7.Text = rs.Fields(1)
DTPicker1.Value = rs.Fields(7)
Text59.Text = rs.Fields(8)
Command1.Enabled = False
Command3.Enabled = True
Command4. Enabled = True
Command2.Enabled = False
Exit Sub
Else
rs.MoveNext
End If
Loop
MsgBox "No data found. Try again ... ", vbOKOnly, "Hotel Reservation"
End If
End Sub
```

27

#### iii. Update Button Code

Private Sub Command3\_Click()

rs.Edit

rs.Fields(2) = Text1.Text

rs.Fields(3) = Text2.Text

rs.Fields(4) = Text3.Text

rs.Fields(5) = Text4.Text

rs.Fields(6) = Text5.Text

rs.Fields(7) = DTPicker1.Value

rs.Fields(8) = Text59.Text

rs.Update

Call ResList

Command1.Enabled = True

Command2.Enabled = True

Command4.Enabled = True

MsgBox "Reservation for Guest is updated", vbInformation, "Hotel Reservation"

Command3.Enabled = False

End Sub

#### iv. Clear Button

Private Sub Command4\_Click() List7.Clear List1.Clear List2.Clear Text1.Text = "" Text2.Text = "" Text3.Text = "" Text4.Text = "" Text5.Text = "" Text59.Text = Int(0) DTPicker1.Value = Date End Sub

v. List of Reservation Code

Private Sub Command5\_Click() List1.Clear List2.Clear List7.Clear Call ResList End Sub

### vi. Delete Expired Reservation Code

Private Sub Command7\_Click() Call expireconfirmation End Sub

#### viii.Cancel Reservation

Private Sub Command25\_Click() NameQuery = InputBox("Enter A Reservation Pincode To Delete ", "Name Query") Data1.Recordset.MoveFirst Do Until Data1.Recordset.EOF If Int(NameQuery) = Data1.Recordset.Fields(0) Then Data1.Recordset.Delete MsgBox "Match Found & Deleted ", vbInformation, "Hotel Reservation" Exit Sub Else Data1.Recordset.MoveNext End If Loop MsgBox ("No matches found Please try again.."), vbCritical, "Hotel Reservation" End Sub c. Check-in Tab Codes i. Search Button Code

Private Sub Command19\_Click() Text9.SetFocus Text8.Text = ""

```
Text9.Text = ""
Text10.Text = ""
Text11.Text = Int(0)
Text12.Text = ""
Text13.Text = ""
Text58.Text = Int(0)
Text15.Text = ""
Text17.Text = ""
Combo1.Text = ""
Combo2(0).Text = ""
Text65.Text = Int(0)
rs1.MoveFirst
Do Until rs1.EOF
  If rs1.Fields("name") = Text16.Text And rs1.Fields(13) = True Then
   Text8.Text = rs1.Fields(1)
   Text9.Text = rs1.Fields(2)
  Text10.Text = rs1.Fields(3)
  Text11.Text = rs1.Fields(4)
  Text12.Text = rs1.Fields(5)
  Text13.Text = rs1.Fields(6)
  Text58.Text = rs1.Fields(7)
  Text15.Text = rs1.Fields(9)
  Text17.Text = rs1.Fields(8)
  Combo1.Text = rs1.Fields(10)
  Combo2(0). Text = rs1. Fields(11)
  Text65.Text = rs1.Fields(12)
  Command 13. Enabled = False
  Exit Sub
Else
rs1.MoveNext
End If
Loop
MsgBox "No matches found.Please try again..", vbInformation, "Hotel Reservation"
```

Text9.Text = ""

Text9.SetFocus

End Sub

# ii. Checkin by Reservation ID

Private Sub Command6\_Click()

Text9, SetFocus

Text8.Text = ""

Text9.Text = ""

Text10.Text = ""

Text11.Text = Int(0)

Text12.Text = ""

Text13.Text = ""

Text58.Text = Int(0)

Text15.Text = ""

Text17.Text = ""

Combo1.Text = ""

Combo2(0).Text = ""

Text65.Text = Int(0)

Data1.Recordset.MoveFirst

Do Until Data1.Recordset.EOF

If Text14.Text = Data1.Recordset.Fields(0) And Data1.Recordset.Fields(9) = True Then

Call checkdate

Call showres

Exit Sub

Else

Data1.Recordset.MoveNext

End If

Loop

MsgBox " There is no reservaiton on this ID ... "

Text14.Text = Int(0)

Text14.SetFocus

End Sub

iii. Sort Room Button Code

Private Sub Command100\_Click()

Dim sql As String

Combo2(0).Clear

```
sql = "Select * from room "
```

Data2 RecordSource = sql

Data2.Refresh

Data2 Recordset MoveFirst

Do Until Data2.Recordset.EOF

If Data2.Recordset.Fields(1) = False And Data2.Recordset.Fields(2) = Int(Text65.Text)

Then

```
Combo2(0).AddItem Data2.Recordset("roomno")
```

Data2.Recordset.MoveNext

Else:

Data2.Recordset.MoveNext

End If

Loop

Combo2(0).ListIndex = 0

If Combo2(0) = "" Then

MsgBox " Change the number of adult"

Else

Command13.Enabled = True

End If

End Sub

### iv. Room Status Button Code

Private Sub Command9\_Click() Dim sql As String List3.Clear List4.Clear sql = "Select \* from room"

Data2.RecordSource = sql Data2.Refresh Data2.Recordset.MoveFirst
Do Until Data2.Recordset.EOF On Error Resume Next If Data2.Recordset.Fields(1) = True Then List3.AddItem Data2.Recordset("roomno") Else List4.AddItem Data2.Recordset("roomno") End If Data2.Recordset.MoveNext Loop End Sub

### v. Add Button Code

Private Sub Command13\_Click()

Call Label80\_Click

If Text9.Text = "" Then

MsgBox "Please enter name", vbInformation, "Hotel Reservation"

Text9.SetFocus

Else

If Text10.Text = "" Then

MsgBox "Please enter surname", vbInformation, "Hotel Reservation"

Text10.SetFocus

Else

If Text11.Text = "" Then

MsgBox "Please enter age", vbInformation, "Hotel Reservation"

Text11.SetFocus

Else

If Text12.Text = "" Then

MsgBox "please enter adress", vbInformation, "Hotel Reservation"

Text12.SetFocus

Else

If Text13.Text = "" Then

MsgBox "please enter city", vbInformation, "Hotel Reservation"

Text13.SetFocus

Else

33

```
If Text58.Text = "" Then
 Text58.Text = Int(0)
Else
If Text17.Text = "" Then
MsgBox "please enter phone", vbInformation, "Hotel Reservation"
Text17.SetFocus
Else
If Combo1.Text = "" Then
MsgBox "please enter sex", vbInformation, "Hotel Reservation"
Combol.SetFocus
Else
If Combo2(0).Text = "" Then
MsgBox "please enter roomno", vbInformation, "Hotel Reservation"
 Combo2(0).SetFocus
 Else
 Data2.Recordset.MoveFirst
 Do Until Data2.Recordset.EOF
  If Combo2(0).Text = Data2.Recordset.Fields(0) And Data2.Recordset.Fields(1) = False
 Then
    Call chkinpos
    Call delcheckin
    Call comboroom
    Call comboroom1
    Call Command18_Click
    Command13.Enabled = False
    Exit Sub
    Else
    Data2.Recordset.MoveNext
    End If
  Loop
  MsgBox " room is full "
  End If
```

End If

End If End If End If End If End If End If End If End If End If

### vi. Edit Button Code

Private Sub Command15\_Click()

NameQuery = InputBox("Enter A Name To Search For", "Name Query")

rs1.MoveFirst

Do Until rs1.EOF

If rs1.Fields("name") = NameQuery And rs1.Fields(13) = True Then

Text8.Text = rs1.Fields(1)

Text9.Text = rs1.Fields(2)

Text10.Text = rs1.Fields(3)

Text11.Text = rs1.Fields(4)

```
Text12.Text = rs1.Fields(5)
```

```
Text13.Text = rs1.Fields(6)
```

```
Text58.Text = rs1.Fields(7)
```

Text15.Text = rs1.Fields(9)

Text17.Text = rs1.Fields(8)

Combo1.Text = rs1.Fields(10)

Combo2(0). Text = rs1. Fields(11)

Combo2(0).Locked = True Text65.Text = rs1.Fields(12) Text65.Locked = True

MsgBox "Match Found.Edit the record", vbInformation, "Hotel Reservation" Command13.Enabled = False Command15.Enabled = False Command17.Enabled = False Command16.Enabled = True Command18.Enabled = True

Exit Sub Else rs1.MoveNext End If Loop MsgBox ("No matches found.Please try again.."), vbCritical, "Hotel Reservation" End Sub

### vii. Update Button Code

Private Sub Command16 Click() rs1.Edit rs1.Fields(1) = Text8.Text rs1.Fields(2) = Text9.Text rs1.Fields(3) = Text10.Textrs1.Fields(4) = Text11.Textrs1.Fields(5) = Text12.Textrs1.Fields(6) = Text13.Textrs1.Fields(7) = Text58.Textrs1.Fields(9) = Text15.Textrs1.Fields(8) = Text17.Text rs1.Fields(10) = Combo1.Text rs1.Fields(11) = Combo2(0).Textrs1.Fields(12) = Text65.Text rs1.Update Call comboroom MsgBox "current record is updated", vbInformation, "Hotel Reservation" Combo2(0).Locked = False Text65.Locked = False Command 13. Enabled = True Command 15. Enabled = True

Command17.Enabled = True Command16.Enabled = False Command15.SetFocus End Sub

viii. <u>Remove Button Code</u> Private Sub Command17\_Click() If rs1.BOF Or rs1.EOF = True Then MsgBox " END OF FILE", vbOKOnly, "Hotel Reservation" Else Data2.Recordset.MoveFirst Do Until Data2.Recordset.EOF If Data2.Recordset.Fields(0) = Combo2(0).Text Then Data2.Recordset.Edit Data2.Recordset.Edit Data2.Recordset.Fields(1) = False Data2.Recordset.Update rs1.Delete Call comboroom Exit Sub

Else Data2.Recordset.MoveNext End If Loop End If End Sub

### ix. <u>Clear Button Code</u>

Private Sub Command18\_Click() Text9.SetFocus Text8.Text = "" Text9.Text = "" Text10.Text = "" Text11.Text = Int(0) Text12.Text = "" Text13.Text = "" Text58.Text = Int(0) Text15.Text = "" Text17.Text = "" Combo1.Text = "" Combo2(0).Text = "" Text65.Text = Int(0) Command13.Enabled = True Command15.Enabled = True Command17.Enabled = True Text65.Text = Int(0) End Sub

### x. <u>First ButtonCode</u>

Private Sub Command10\_Click() Dim sql As String sql = "select \* from checkin where status=true" Set rs1 = db.OpenRecordset(sql) If rs1.BOF = True Then MsgBox "beginning of record", vbOKOnly, "Hotel Reservation" Else rs1.MoveFirst

Text8.Text = rs1.Fields(1)

```
Text9.Text = rs1.Fields(2)
```

```
Text10.Text = rs1.Fields(3)
```

```
Text11.Text = rs1.Fields(4)
```

```
Text12.Text = rs1.Fields(5)
```

```
Text13.Text = rs1.Fields(6)
```

```
Text58.Text = rs1.Fields(7)
```

```
Text15.Text = rs1.Fields(9)
```

```
Text17.Text = rs1.Fields(8)
```

Combo1.Text = rs1.Fields(10)

```
Combo2(0).Text = rs1.Fields(11)
Text65.Text = rs1.Fields(12)
End If
End Sub
```

### xi. Next Button Code

Private Sub Command11 Click() If rs1.EOF <> True Then rs1.MoveNext If rs1.EOF = True Then rs1.MoveLast MsgBox "End of record", vbInformation, "Hotel Reservation" Else 'rs1.MoveNext Text8.Text = rs1.Fields(1)Text9.Text = rs1.Fields(2)Text10.Text = rs1.Fields(3)Text11.Text = rs1.Fields(4)Text12.Text = rs1.Fields(5)Text13.Text = rs1.Fields(6)Text58.Text = rs1.Fields(7)Text15.Text = rs1.Fields(9)Text17.Text = rs1.Fields(8) Combo1.Text = rs1.Fields(10) Combo2(0). Text = rs1. Fields(11) Text65.Text = rs1.Fields(12)End If End If End Sub

### xii. <u>Previous Button Code</u> Private Sub Command12\_Click() If rs1.BOF <> True Then rs1.MovePrevious

If rs1.BOF = True Then

rs1.MoveFirst

MsgBox "begining of record", vbInformation, "Hotel Reservation"

Else

'rs1.MovePrevious

```
Text8.Text = rs1.Fields(1)
```

```
Text9.Text = rs1.Fields(2)
```

```
Text10.Text = rs1.Fields(3)
```

Text11.Text = rs1.Fields(4)

Text12.Text = rs1.Fields(5)

Text13.Text = rs1.Fields(6)

Text58.Text = rs1.Fields(7)

```
Text15.Text = rs1.Fields(9)
```

Text17.Text = rs1.Fields(8)

Combo1.Text = rs1.Fields(10)

Combo2(0). Text = rs1. Fields(11)

Text65.Text = rs1.Fields(12)

End If

End If

End Sub

```
xiii. Last Button Code
Private Sub Command14_Click()
If rs1.EOF = True Then
MsgBox ("End of record")
Else
rs1.MoveLast
Text8.Text = rs1.Fields(1)
Text9.Text = rs1.Fields(2)
Text10.Text = rs1.Fields(3)
Text11.Text = rs1.Fields(3)
Text12.Text = rs1.Fields(4)
Text12.Text = rs1.Fields(5)
Text13.Text = rs1.Fields(6)
Text58.Text = rs1.Fields(7)
```

```
Text15.Text = rs1.Fields(9)
Text17.Text = rs1.Fields(8)
Combo1.Text = rs1.Fields(10)
Combo2(0).Text = rs1.Fields(11)
Text65.Text = rs1.Fields(12)
End If
End Sub
```

### d. Check-Out Tab Code

```
i.
       Search Button Code
Private Sub Command20 Click()
Dim daycheck As Integer
Dim gene As Integer
If Option1. Value = True Then
Call optionsearch
Else
Text30.Text = Int(0)
Text28.Text = Int(0)
Text29.Text = Int(0)
Text34.Text = Int(0)
Text32.Text = Int(0)
Text33.Text = Int(0)
Text56.Text = Int(0)
Do Until rs1.EOF
If rs1.Fields(2) = Text18.Text And rs1.Fields(13) = True Then
Text35.Text = rs1.Fields(0)
Label44. Caption = rs1. Fields(11)
Label45.Caption = rs1.Fields(2)
Label46.Caption = rs1.Fields(3)
Label48.Caption = rs1.Fields(5)
Label49.Caption = rs1.Fields(8)
Label50.Caption = rs1.Fields(1)
Label52.Caption = Date
Label76.Caption = rs1.Fields(12)
```

41

val = DateValue(Format(Now, "Short Date")) - rs1.Fields(1) If val = 0 Then Label68.Caption = 1Else Label68.Caption = Int(DateValue(Format(Now, "Short Date")) - rs1.Fields(1)) End If Text31.Text = Label68.Caption Command24.Enabled = True Command26.Enabled = True Call chkoutorder Exit Sub Else rs1.MoveNext End If Loop MsgBox "No datas found.", vbInformation, "HMS" Text18.Text = "" Text18.SetFocus End If End Sub ii. **Detail Button Code** Private Sub Command26\_Click() On Error GoTo msg3 List5.Clear List6.Clear List11.Clear List14.Clear With Data4

.Recordset.MoveFirst

Do Until .Recordset.EOF

If Data4.Recordset.Fields(1) = Text35.Text And Data4.Recordset.Fields(10) = True Then List5.AddItem .Recordset.Fields(5) List6.AddItem .Recordset.Fields(6) List11.AddItem .Recordset.Fields(7) List14.AddItem .Recordset.Fields(8) .Recordset.MoveNext Else .Recordset.MoveNext End If Loop End With msg3: MsgBox Err.Description End Sub

### iii. <u>Calculate Button Code</u>

Private Sub Command24\_Click() Dim tax, gen, day, tot As Integer day = ((Int(Text30.Text) \* Int(Text31.Text)) \* Int(Label76.Caption)) Text28.Text = day tot = (Int(Text28.Text) + Int(Text29.Text)) Text20.Text = (Int(Text32.Text) / 100 \* tot) tax = (Int(Text28.Text) + Int(Text29.Text) - Int(Text20.Text)) \* (Int(Text33.Text) / 100) Text34.Text = tax Text56.Text = Int(Text28.Text) + Int(Text29.Text) - Int(Text20.Text) + Int(Text34.Text) Command21.Enabled = True Command22.Enabled = True Command23.Enabled = True End Sub

### iv. <u>Save Button Code</u> Private Sub Command21\_Click() Command26.Enabled = False Command21.Enabled = False Command22.Enabled = False Command23.Enabled = False Command24.Enabled = False

List5.Clear List6.Clear List11.Clear List14.Clear

rs2.AddNew

rs2.Fields(1) = Text35.Text
'rs2.Fields(2) = Order ID
rs2.Fields(3) = Label44.Caption
rs2.Fields(4) = Label45.Caption
rs2.Fields(5) = Label46.Caption

rs2.Fields(6) = Label48.Caption

rs2.Fields(7) = Label49.Caption

rs2.Fields(8) = Label50.Caption

rs2.Fields(9) = Label52.Caption

rs2.Fields(20) = Label76.Caption

rs2.Fields(10) = Text19.Text

rs2.Fields(11) = Label68.Caption

rs2.Fields(12) = Text32.Text

rs2.Fields(13) = Text30.Text

rs2.Fields(14) = Text31.Text

rs2.Fields(15) = Text28.Text

rs2.Fields(16) = Text29.Text

rs2.Fields(17) = Text33.Text

rs2.Fields(18) = Text34.Text

rs2.Fields(19) = Text56.Text

rs2.Update

rs1.MoveFirst

Do Until rs1.EOF

If rs1.Fields(0) = Text35.Text And rs1.Fields(13) = True Then

Call delorder rs1.Edit rs1.Fields(13) = False rs1.Update MsgBox "Guest Checked out sucessfuly...", vbInformation, "HMS" Call chkoutroom Call comboroom1 Call comboroom1 Call Command9\_Click Exit Sub End If rs1.MoveNext Loop End Sub

v. <u>Bill Button Code</u> Private Sub Command22\_Click() main.PrintForm

End Sub

vi. **Clear Button Code** Private Sub Command23 Click() Command 26. Enabled = False Command21.Enabled = False Command22.Enabled = True Command 23. Enabled = True Command 24. Enabled = False Label44.Caption = rs1.Fields(11)Label45.Caption = rs1.Fields(2)Label46.Caption = rs1.Fields(3)Label48.Caption = rs1.Fields(5)Label49.Caption = rs1.Fields(8) Label50.Caption = rs1.Fields(1)Label52.Caption = Date Text30.Text = Int(0)Text28.Text = Int(0)Text29.Text = Int(0)

45

```
Text34.Text = Int(0)
Text32.Text = Int(0)
Text33.Text = Int(0)
Text56.Text = Int(0)
Text18.SetFocus
End Sub
```

### e. Service to Customer Tab code

```
i. <u>Search Button Code</u>
```

Data2.RecordSource = " select \* from checkin "

Data2.Refresh

Data2.Recordset.MoveFirst

Do Until Data2.Recordset.EOF

```
If Combo2(2).Text = Data2.Recordset.Fields(11) And Data2.Recordset.Fields(13) =
```

True Then

Label64.Caption = Data2.Recordset.Fields(2)

Label65.Caption = Data2.Recordset.Fields(3)

Label66.Caption = Data2.Recordset.Fields(0)

Label67.Caption = Data2.Recordset.Fields(1)

Text60.Text = ""

Text61.Text = Int(0)

```
Text62.Text = Int(0)
```

Text64.Text = Int(0)

Command29.Enabled = True

Command30.Enabled = True

Command31.Enabled = True

Command33.Enabled = True

Command34.Enabled = True

Call orderlist

Data2.RecordSource = " select \* from room "

Data2.Refresh

Exit Sub

Else

Data2.Recordset.MoveNext

End If

Loop

Command29.Enabled = False Command30.Enabled = False Command31.Enabled = FalseCommand33.Enabled = False Command34.Enabled = False Label64.Caption = "" Label65.Caption = "" Label66.Caption = "" Label67.Caption = "" Text60.Text = "" Text61.Text = Int(0)Text62.Text = Int(0)Text64.Text = Int(0)List13.Clear List8.Clear List9.Clear List10.Clear List12.Clear MsgBox " Room is empty " End Sub

# ii. <u>Calculate Button Code</u> Private Sub Command34\_Click() Dim tot As Integer Command28.Enabled = True tot = Int(Text61.Text) \* Int(Text62.Text) Text64.Text = tot End Sub

### iii. Add Button Code

Private Sub Command28\_Click()

If Text60.Text = "" Then MsgBox "Please enter Item Name", vbInformation, "Hotel Reservation" Text60.SetFocus Else If Text61.Text = 0 Then MsgBox "Please enter Item Quantity", vbInformation, "Hotel Reservation" Text61.SetFocus Else If Text62.Text = "" Then MsgBox "Please enter Price Per ", vbInformation, "Hotel Reservation" Text62.SetFocus Else Data4.Recordset.AddNew Data4.Recordset.Fields(2) = Label64.Caption

Data4.Recordset.Fields(3) = Label65.CaptionData4.Recordset.Fields(1) = Label66.CaptionData4.Recordset.Fields(4) = Label67.CaptionData4.Recordset.Fields(5) = Text60.TextData4.Recordset.Fields(6) = Text61.Text Data4.Recordset.Fields(7) = Text62.TextData4.Recordset.Fields(8) = Text64.Text Data4.Recordset.Fields(9) = Combo2(2).Text Data4.Recordset.Fields(10) = TrueData4.Recordset.Fields(11) = Label83.CaptionData4.Recordset.Update MsgBox " Order has been added " Call orderlist End If End If End If Command 28. Enabled = False End Sub

iv. Edit Button Code

48

Private Sub Command29\_Click()

NameQuery = InputBox("Enter A Order ID To Search For", "Name Query")

Data4.Recordset.MoveFirst

Do Until Data4.Recordset.EOF

If Data4.Recordset.Fields("0") = NameQuery And Data4.Recordset.Fields(10) = True Then

Label64.Caption = Data4.Recordset.Fields(2)

Label65.Caption = Data4.Recordset.Fields(3)

Label66.Caption = Data4.Recordset.Fields(1)

Label67.Caption = Data4.Recordset.Fields(4)

Text60.Text = Data4.Recordset.Fields(5)

Text61.Text = Data4.Recordset.Fields(6)

Text62.Text = Data4.Recordset.Fields(7)

Text64.Text = Data4.Recordset.Fields(8)

MsgBox "Match Found.Edit the record", vbInformation, "Hotel Reservation"

Exit Sub

Else

Data4.Recordset.MoveNext

End If

Loop

MsgBox ("No matches found.Please try again.."), vbCritical, "Hotel Reservation" End Sub

### v. <u>Update Button Code</u>

Private Sub Command30\_Click()

Data4.Recordset.Edit

Data4.Recordset.Fields(2) = Label64.Caption

Data4.Recordset.Fields(3) = Label65.Caption

Data4.Recordset.Fields(1) = Label66.Caption

Data4.Recordset.Fields(4) = Label67.Caption

Data4.Recordset.Fields(5) = Text60.Text

Data4.Recordset.Fields(6) = Text61.Text

Data4.Recordset.Fields(7) = Text62.Text

Data4.Recordset.Fields(8) = Text64.Text

Data4.Recordset.Update

MsgBox "current record is updated", vbInformation, "Hotel Reservation"

Command28.Enabled = True

Command29.Enabled = True

Command31.Enabled = True

Command30.Enabled = False

Command28.SetFocus

End Sub

### vi. <u>Remove Button Code</u>

Private Sub Command31 Click()

NameQuery = InputBox("Enter A Order ID Delete", "Name Query")

Data4.Recordset.MoveFirst

Do Until Data4.Recordset.EOF

If Data4.Recordset.Fields(0) = Int(NameQuery) And Data4.Recordset.Fields(10) = True Then

Inon

Data4.Recordset.Delete

MsgBox "Match Found ANd deleted", vbInformation, "Hotel Reservation"

Call orderlist

Exit Sub

Else

Data4.Recordset.MoveNext

End If

Loop

MsgBox ("No matches found.Please try again.."), vbCritical, "Hotel Reservation" End Sub

### vii. <u>Clear Button Code</u>

Private Sub Command33\_Click() Label64.Caption = "" Label65.Caption = "" Label66.Caption = "" Label67.Caption = "" Text60.Text = "" Text61.Text = Int(0) Text62.Text = Int(0) Text64.Text = Int(0) List13.Clear List3.Clear List9.Clear List10.Clear Label73.Caption = Int(0) Command29.Enabled = False Command30.Enabled = False Command31.Enabled = False Command34.Enabled = False End Sub

### 2. Menu Codes

### 3.1 Log-out Code

Private Sub slogout\_Click() main.Hide LoginWin.Show End Sub

### 3.2 Exit Code

Private Sub sexit\_Click() End End Sub

### 3.3 Room Status Code

i. Form Load Code Private Sub Form\_Load() Set db = OpenDatabase(App.Path + "/hoteldatabase.mdb") Set rs = db.OpenRecordset("checkin") Call comboroom1 Label9.Caption = Date End Sub

## ii. <u>Search Button Code</u> Private Sub Command3\_Click() Call checkin Call orderprice End Sub

iii. <u>Close Button Code</u>
Private Sub Command1\_Click()
statusroom.Hide
main.Show
End Sub

iv. <u>Print Button Code</u>
Private Sub Command2\_Click()
statusroom.PrintForm
End Sub

### 3.4 Hotel Statistic Code

i. <u>Form load Code</u>
Private Sub Form\_Load()
Call roomoccupied
Label15.Caption = occupied
Label16.Caption = vacant
Call statchkin
Label10.Caption = chkin
Call statreserv
Label11.Caption = reserv
Call statchkout
Label12.Caption = chkout
End Sub

### ii. <u>Close Button Code</u>

Private Sub Command1\_Click() Let chkin = 0 Let reserv = 0 Let occupied = 0 Let vacant = 0 Let chkout = 0 Unload Me

End Sub

### iii. Print Button Code

Private Sub Command2\_Click() Form3.PrintForm End Sub

3.5 View Report Code

### <u>3.5.1 Form Code</u> Private Sub Form\_load () Endsub

3.5.2 Close Button Code Private Sub Command5\_Click() Unload Me End Sub

### <u>3.5.3 Print Button Code</u> Private Sub Command4\_Click() viewrep.PrintForm End Sub

### 3.5.4 Reservation tab Code

### i. Show Button Code

Private Sub Command2\_Click() Dim strSQL As String On Error Resume Next strSQL = "Select \* from Reservation" List1.Clear List2.Clear List3.Clear List4.Clear List5.Clear List6.Clear With Data1 .RecordSource = strSQL Refresh .Recordset.MoveFirst Do Until .Recordset.EOF List1.AddItem .Recordset(0) List2.AddItem .Recordset(2) List3.AddItem .Recordset(3) List4.AddItem .Recordset(8) List5.AddItem .Recordset(6) List6.AddItem .Recordset(7) .Recordset.MoveNext Loop End With End Sub

### 3.5.6 Check – in tab Code

i. <u>Show Button Code</u>
Private Sub Command1\_Click()
Dim strSQL As String
On Error Resume Next

List7.Clear List8.Clear List9.Clear List10.Clear List11.Clear List12.Clear strSQL = "Select \* from checkin" With Data2 .RecordSource = strSQL Refresh .Recordset.MoveFirst Do Until .Recordset.EOF List7.AddItem .Recordset(0) List8.AddItem .Recordset(2) List9.AddItem .Recordset(3) List10.AddItem .Recordset(12) List11.AddItem .Recordset(11) List12.AddItem .Recordset(1) .Recordset.MoveNext Loop end With

3.5.7 Check-Out Tab Code i. <u>Show Butoom Code</u> Private Sub Command3\_Click() Dim strSQL As String On Error Resume Next strSQL = "Select \* from checkout" List13.Clear List14.Clear List15.Clear List16.Clear List17.Clear

End Sub

List18.Clear List19.Clear List20.Clear List21.Clear With Data3 .RecordSource = strSQL .Refresh .Recordset.MoveFirst

Do Until .Recordset.EOF

List13.AddItem .Recordset(0) List14.AddItem .Recordset(4) List15.AddItem .Recordset(5) List16.AddItem .Recordset(7) List17.AddItem .Recordset(8) List18.AddItem .Recordset(9) List19.AddItem .Recordset(11) List20.AddItem .Recordset(19) List21.AddItem .Recordset(3) .Recordset.MoveNext Loop End With

**3. Transaciton History Codes**<u>4.1 Form Load Code</u>
Private Sub Form\_Load()
End Sub

### 4.2 List Button Code

End Sub

Dim strSQL As String Dim gen As Integer strSQL = "Select \* from checkout" List1.Clear

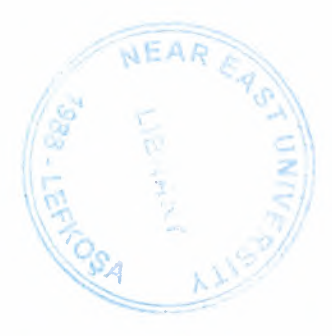

List2.Clear List3.Clear List4.Clear List5.Clear List6.Clear List7.Clear List8.Clear List9.Clear List10.Clear With Data3 .RecordSource = strSQLRefresh .Recordset.MoveFirst gen = Int(0)Do Until .Recordset.EOF If Text1.Text = .Recordset(4) And Text2.Text = .Recordset(5) Then List1.AddItem .Recordset(3) List2.AddItem .Recordset(6) List3.AddItem .Recordset(7) List4.AddItem .Recordset(8) List5.AddItem .Recordset(9) List6.AddItem .Recordset(11) List7.AddItem .Recordset(13) List8.AddItem .Recordset(15) List9.AddItem .Recordset(17) List10.AddItem .Recordset(19) gen = gen + .Recordset.Fields(19).Recordset.MoveNext Else .Recordset.MoveNext End If Loop End With Label1. Caption = gen

End Sub

### 4.3 Print Button Code

Private Sub Command1\_Click()

Dim strSQL As String

Dim gen As Integer

strSQL = "Select \* from checkout"

List1.Clear

List2.Clear

List3.Clear

List4.Clear

List5.Clear

List6.Clear

List7.Clear

List8.Clear

List9.Clear

List10.Clear

With Data3

RecordSource = strSQL

Refresh

.Recordset.MoveFirst

gen = Int(0)

Do Until .Recordset.EOF

If Text1.Text = .Recordset(4) And Text2.Text = .Recordset(5) Then

List1.AddItem .Recordset(3)

List2.AddItem .Recordset(6)

List3.AddItem .Recordset(7)

List4.AddItem .Recordset(8)

List5.AddItem .Recordset(9)

List6.AddItem .Recordset(11)

List7.AddItem .Recordset(13)

List8.AddItem .Recordset(15)

List9.AddItem .Recordset(17)

List10.AddItem .Recordset(19)

gen = gen + .Recordset.Fields(19) .Recordset.MoveNext Else .Recordset.MoveNext End If Loop End With Label1.Caption = gen End Sub

### 4.4. Close Button Code

Private Sub Command2\_Click() Unload Me End Sub

### **5.Opeartor Set-up Codes**

### 5.1 Form Load Code

Private Sub Form Load()

Set db = OpenDatabase(App.Path + "/hoteldatabase.mdb")

Set rs = db.OpenRecordset("operator")

Call Command3\_Click

Combo1.Text = "Administrator"

Combo1.AddItem "Administrator"

Combo1.AddItem "Manager"

Combol AddItem "Reservations"

Combo1.ListIndex = 2 ' this command help to make my combobox constant user only can change it by Config. Menu ' Command8.Enabled = False

End Sub

### 5.2 Add Button Code

Private Sub Command1\_Click() If Text1 = "" Then MsgBox "Please Operator Code ", vbInformation, "Hotel Reservation"

```
Text1.SetFocus
Else
If Text2 = "" Then
MsgBox "Please User Name", vbInformation, "Hotel Reservation"
Text2.SetFocus
Else
If Text3 = "" Then
MsgBox "Please User Password", vbInformation, "Hotel Reservation"
Text3.SetFocus
Else
If Text4 = "" Then
MsgBox "Please Note About Operator", vbInformation, "Hotel Reservation"
Text4.SetFocus
Else
rs.AddNew
rs.Fields(1) = Text1.Text
rs.Fields(2) = Text2.Text
rs.Fields(3) = Text3.Text
rs.Fields(4) = Combo1.Text
rs.Fields(5) = Text4.Text
If Combo1.Text = "Manager" Then
rs.Fields(6) = Enabled
Else
If Combo1.Text = "Administrator" Then
rs.Fields(7) = Enabled
Else
rs.Fields(8) = Enabled
End If
End If
rs.Update
MsgBox "New Operator added", vbOKOnly, "Hotel Reservation"
End If
End If
End If
```

60

End If Call Command3\_Click End Sub

### 5.3 Edit Button Code

Private Sub Command5 Click() resinput = InputBox("Enter the Operator Code to be edited", "resinput") rs.MoveFirst Do Until rs.EOF If (rs.Fields(1) = resinput) Then Label7.Caption = rs.Fields(0)Text1.Text = rs.Fields(1)Text2.Text = rs.Fields(2)Text3.Text = rs.Fields(3)Combol.Text = rs.Fields(4)Text4.Text = rs.Fields(5)Command1.Enabled = False Command3.Enabled = True Command8.Enabled = True Command5.Enabled = FalseCommand4.Enabled = False Exit Sub Else rs.MoveNext End If Loop MsgBox "No data found. Try again ... ", vbOKOnly, "Hotel Reservation" End Sub

### 5.4 Remove Button Code

Private Sub Command4\_Click() If rs.BOF Or rs.EOF = True Then MsgBox " END OF FILE", vbOKOnly, "Hotel Reservation" Else rs.Delete MsgBox " Operator is deleted " End If End Sub

### 5.5 Clear Button Code

Private Sub Command3\_Click() Text1.Text = "" Text2.Text = "" Text3.Text = "" Text4.Text = "" Combo1.Text = "Administrator" End Sub

### 5.6 First Button Code

Private Sub Command10\_Click() If rs.BOF = True Then MsgBox "beginning of record", vbOKOnly, "Hotel Reservation" Else rs.MoveFirst Label7.Caption = rs.Fields(0) Text1.Text = rs.Fields(1) Text2.Text = rs.Fields(2) Text3.Text = rs.Fields(3) Text4.Text = rs.Fields(5) Combo1.Text = rs.Fields(4) End If

End Sub

### 5.7 Next Button Code

Private Sub Command12\_Click() If rs.EOF <> True Then rs.MoveNext If rs.EOF = True Then rs.MoveLast

MsgBox "End of record", vbInformation, "Hotel Reservation"

Else

```
Label7.Caption = rs.Fields(0)
Text1.Text = rs.Fields(1)
Text2.Text = rs.Fields(2)
Text3.Text = rs.Fields(3)
Text4.Text = rs.Fields(5)
Combo1.Text = rs.Fields(4)
End If
End If
End Sub
```

### **5.8 Previous Button Code**

Private Sub Command13 Click() If rs.BOF <> True Then rs.MovePrevious If rs.BOF = True Then rs.MoveFirst MsgBox "begining of record", vbInformation, "Hotel Reservation" Else 'rs1.MovePrevious Label7.Caption = rs.Fields(0)Text1.Text = rs.Fields(1)Text2.Text = rs.Fields(2)Text3.Text = rs.Fields(3)Text4.Text = rs.Fields(5)Combo1.Text = rs.Fields(4) End If End If End Sub

### 5.9 Last Button Code

Private Sub Command11\_Click()

If rs.EOF = True Then MsgBox ("End of record") Else rs.MoveLast Label7.Caption = rs.Fields(0) Text1.Text = rs.Fields(1) Text2.Text = rs.Fields(2) Text3.Text = rs.Fields(3) Text4.Text = rs.Fields(5) Combo1.Text = rs.Fields(4) End If End Sub

### 5.10 Update Button Code

Private Sub Command8\_Click() rs.Edit rs.Fields(1) = Text1.Text rs.Fields(2) = Text2.Text rs.Fields(3) = Text3.Text rs.Fields(4) = Combo1.Text rs.Fields(5) = Text4.Text Command1.Enabled = True Command5.Enabled = True Command4.Enabled = True Command8.Enabled = False MsgBox "Operator is updated", vbInformation, "Hotel Reservation" End Sub

### 5.11 Cancel Button Code

Private Sub Command2\_Click() Unload Me End Sub

### 5.12 Ok Button code

64

Private Sub Command9\_Click() Operator\_setup.Hide main.Show End Sub

6.Manger Control Code

6.1 Reservation Code

### 6.1.1 Form Load Code

Private Sub Form\_Resize() On Error Resume Next

'This will resize the grid when the form is resized

grdDataGrid.Height = Me.ScaleHeight - datPrimaryRS.Height - 30 - picButtons.Height

End Sub

### 6.1.2 Add Button Code

Private Sub cmdAdd\_Click() On Error GoTo AddErr datPrimaryRS.Recordset.MoveLast grdDataGrid.SetFocus SendKeys "{down}" Exit Sub AddErr: MsgBox Err.Description End Sub

### 6.1.3 Delete Button Code

Private Sub cmdDelete\_Click() On Error GoTo DeleteErr With datPrimaryRS.Recordset .Delete .MoveNext If .EOF Then .MoveLast End With Exit Sub

### DeleteErr:

MsgBox Err Description End Sub

### 6.1.4 Update Button Code

Private Sub cmdUpdate\_Click() On Error GoTo UpdateErr datPrimaryRS.Recordset.UpdateBatch adAffectAll Exit Sub UpdateErr: MsgBox Err.Description

End Sub

### 6.1.5 Refresh Button Code

Private Sub cmdRefresh\_Click() 'This is only needed for multi user apps On Error GoTo RefreshErr datPrimaryRS.Refresh Exit Sub RefreshErr: MsgBox Err.Description End Sub

6.1.6 Close Button code Private Sub cmdClose\_Click() Unload Me End Sub

### 6.2 Check-in Code

### 6.2.1 Form Load Code

Private Sub Form\_Resize()

On Error Resume Next

'This will resize the grid when the form is resized

grdDataGrid.Height = Me.ScaleHeight - datPrimaryRS.Height - 30 - picButtons.Height

End Sub

### 6.2.2 Add Button Code

Private Sub cmdAdd\_Click() On Error GoTo AddErr datPrimaryRS.Recordset.MoveLast grdDataGrid.SetFocus SendKeys "{down}" Exit Sub AddErr: MsgBox Err.Description End Sub

### 6.2.3 Delete Button Code

Private Sub cmdDelete\_Click() On Error GoTo DeleteErr With datPrimaryRS.Recordset .Delete .MoveNext If .EOF Then .MoveLast End With Exit Sub DeleteErr: MsgBox Err.Description End Sub

### 6.2.4 Update Button Code

Private Sub cmdUpdate\_Click() On Error GoTo UpdateErr datPrimaryRS.Recordset.UpdateBatch adAffectAll Exit Sub UpdateErr: MsgBox Err.Description End Sub

### 6.2.5 Refresh Button Code

Private Sub cmdRefresh\_Click() 'This is only needed for multi user apps On Error GoTo RefreshErr datPrimaryRS.Refresh Exit Sub RefreshErr: MsgBox Err.Description End Sub

### 6.2.6 Close Button code

Private Sub cmdClose\_Click() Unload Me End Sub

### 6.3 Check-out Code

6.3.1 Form Load Code Private Sub Form\_Load() Set grdDataGrid.DataSource = datPrimaryRS.Recordset("ChildCMD").UnderlyingValue End Sub

4

### 6.3.2 Add Button Code

Private Sub cmdAdd\_Click() On Error GoTo AddErr datPrimaryRS.Recordset.AddNew Exit Sub AddErr: MsgBox Err.Description End Sub

### 6.3.3 Delete Button Code Private Sub cmdDelete Click()
On Error GoTo DeleteErr With datPrimaryRS.Recordset .Delete .MoveNext If .EOF Then .MoveLast End With Exit Sub DeleteErr: MsgBox Err.Description End Sub

#### 6.3.4 Update Button Code

Private Sub cmdUpdate\_Click() On Error GoTo UpdateErr datPrimaryRS.Recordset.UpdateBatch adAffectAll Exit Sub UpdateErr: MsgBox Err.Description End Sub

#### 6.3.5 Refresh Button Code

Private Sub cmdRefresh\_Click() 'This is only needed for multi user apps On Error GoTo RefreshErr datPrimaryRS.Refresh Set grdDataGrid.DataSource = datPrimaryRS.Recordset("ChildCMD").UnderlyingValue Exit Sub RefreshErr: MsgBox Err.Description End Sub

# <u>6.3.6 Close Button Code</u> Private Sub cmdClose\_Click()

Unload Me

End Sub

7.Manager Log-in Codes 7.1 Form Load Code Private Sub Form\_Load() End Sub

#### 7.2 OK Button Code

Private Sub Command1 Click() Dim strSQL, access As String Dim result As Boolean Dim limit, i, a As Integer access = "Manager" If Text1.Text = "" Then MsgBox " Please enter Log-In Name " Text1.SetFocus Else If Text2.Text = "" Then MsgBox " Please enter Passoword " Text2.SetFocus Else Set file = OpenDatabase(App.Path + "/hoteldatabase.mdb") Set tablo = file.OpenRecordset("Operator") result = False $\mathbf{i} = \mathbf{0}$ strSQL = "SELECT \* FROM Operator " Set tablo = file.OpenRecordset(strSQL) tablo.MoveFirst Do If ((Text1.Text = tablo.Fields(2)) And (Text2.Text = tablo.Fields(3)) And (tablo.Fields(6) = True)) Then result = TrueText1.Text = ""

Text2.Text = ""

Exit Do Else result = FalseEnd If tablo.MoveNext Loop Until tablo EOF If result = True Then managerlogin.Hide ManagerWindow.Show Else Text1.Text = "" Text2.Text = "" MsgBox "Invalid Username or password. Try again ... " Text1.SetFocus End If End If End If End Sub

# 7.3 Cancel Button Code

Private Sub cmdCancel\_Click() managerlogin.Hide main.Show End Sub

# 8.Administrator or Manager Log-in Code

# 8.1 Form Load Code

Private Sub Form\_Load() End Sub

#### 8.2 OK Button Code

Private Sub Command1\_Click() Dim strSQL, access As String Dim result As Boolean

```
Dim limit, i, a As Integer
access = "Manager"
If Text1.Text = "" Then
MsgBox " Please enter Log-In Name "
Text1.SetFocus
Else
If Text2.Text = "" Then
MsgBox " Please enter Passoword "
Text2.SetFocus
Else
Set file = OpenDatabase(App.Path + "/hoteldatabase.mdb")
Set tablo = file.OpenRecordset("Operator")
result = False
\mathbf{i} = \mathbf{0}
strSQL = "SELECT * FROM Operator "
Set tablo = file.OpenRecordset(strSQL)
   tablo.MoveFirst
  Do
   If ((Text1.Text = tablo.Fields(2)) And (Text2.Text = tablo.Fields(3))) Then
      If ((tablo.Fields(7) = True) Or (tablo.Fields(8) = True)) Then
      result = True
       Text1.Text = ""
       Text2.Text = ""
       Exit Do
    Else
       result = False
  End If
    result = False
  End If
  tablo.MoveNext
  Loop Until tablo.EOF
 If result = True Then
   OperOrManagerLogin.Hide
   Operator_setup.Show
```

```
72
```

#### Else

Text1.Text = "" Text2.Text = "" MsgBox "Invalid Username or password.Try again... " Text1.SetFocus End If End If

End If

End Sub

#### **8.3 Cancel Button Code**

Private Sub cmdCancel\_Click() managerlogin.Hide main.Show End Sub

### 9. Sub Codes for Main window

# Private Sub ResList()

Dim strSQL As String On Error Resume Next strSQL = "Select \* from Reservation" List1.Clear List2.Clear List7.Clear With Data1 .RecordSource = strSQL .Refresh .Recordset.MoveFirst Do Until .Recordset.EOF If .Recordset.Fields(9) = True Then List7.AddItem .Recordset(0) List1.AddItem .Recordset(2)

List2.AddItem .Recordset(7)

End If

.Recordset.MoveNext

Loop

End With

End Sub

### Private Sub expireconfirmation()

With Data1

.RecordSource = "select \* from reservation"

Refresh

Recordset.MoveFirst

Do Until .Recordset.EOF

On Error Resume Next

If .Recordset.Fields(7) < Date Then

.Recordset.Delete

End If

.Recordset.MoveNext

Loop

End With

MsgBox "Expired reservation deleted sucessfuly ... ", vbInformation, "Hotel Reservation"

List1.Text = ""

List2.Text = ""

List7.Text = ""

Call ResList

End Sub

#### Private Sub Label80\_Click()

Data2.RecordSource = "select \* from room " Data2.Refresh With Data2 .Recordset.MoveFirst Do Until .Recordset.EOF

```
If
```

```
((Combo2(0).Text = .Recordset.Fields(0)) And (Int(Text65.Text)
```

<>

.Recordset.Fields(2))) Then

```
MsgBox " Out of Room capacity "
```

Exit Sub

Else

Recordset.MoveNext

End If

Loop

End With

Command 13. Enabled = True

#### **End Sub**

#### **Private Sub optionsearch()**

Text30.Text = Int(0)Text28.Text = Int(0)Text29.Text = Int(0)Text34.Text = Int(0)Text32.Text = Int(0)Text33.Text = Int(0)Text56.Text = Int(0)rs1.MoveFirst Do Until rs1.EOF If rs1.Fields(11) = Text18.Text And rs1.Fields(13) = True Then Text35.Text = rs1.Fields(0)Label44.Caption = rs1.Fields(11)Label45.Caption = rs1.Fields(2)Label46.Caption = rs1.Fields(3)Label48.Caption = rs1.Fields(5) Label49.Caption = rs1.Fields(8)Label50.Caption = rs1.Fields(1)Label52.Caption = Date Label76.Caption = rs1.Fields(12) val = DateValue(Format(Now, "Short Date")) - rs1 Fields(1) If val = 0 Then

Label68.Caption = 1 Else Label68.Caption = Int(DateValue Format Now, "Short Date")) - rs1.Fields(1)) End If Text31.Text = Label68.Caption Command24.Enabled = True Command 26. Enabled = True Call chkoutorder Exit Sub Else rs1.MoveNext End If Loop MsgBox "no datas found.", vbInformation, "Hotel Reservation" Text18.Text = "" Text18.SetFocus End Sub

#### **Private Sub chkoutroom()**

Data2.Recordset.MoveFirst Do Until Data2.Recordset.EOF If Data2.Recordset.Fields(0) = Text18.Text Then Data2.Recordset.Edit Data2.Recordset.Fields(1) = False Data2.Recordset.Update MsgBox ("Visitor sucessfully checked out.. ") + Text18.Text, vbOKOnly, "Hotel Reservation" Exit Sub Else Data2.Recordset.MoveNext End If Loop End Sub Private Sub chkinpos() Call Label80 Click rs1.AddNew rs1.Fields(1) = Text8.Textrs1.Fields(2) = Text9.Text rs1.Fields(3) = Text10.Textrs1.Fields(4) = Text11.Textrs1.Fields(5) = Text12.Textrs1.Fields(6) = Text13.Textrs1.Fields(7) = Text58.Textrs1.Fields(9) = Text15.Textrs1.Fields(8) = Text17.Textrs1.Fields(12) = Text65.Text rs1.Fields(10) = Combo1.Text rs1.Fields(11) = Combo2(0).Textrs1.Fields(13) = Truers1.Update Data2.Recordset.MoveFirst Do Until Data2.Recordset.EOF If Data2.Recordset.Fields(0) = Combo2(0).Text Then Data2.Recordset.Edit Data2.Recordset.Fields(1) = TrueData2.Recordset.Update MsgBox ("Data added. Room alloted for visitor ") + Combo2(0). Text, vbInformation, "Hotel Reservation" Call Command9 Click Exit Sub Else Data2.Recordset.MoveNext End If Loop **End Sub** 

Private Sub orderlist()

Dim gen As Integer

List13.Clear List8.Clear List9.Clear List10.Clear List12.Clear gen = Int(0) With Data4 .Recordset.MoveFirst

Do Until .Recordset.EOF

```
If Data4.Recordset.Fields(1) = Label66.Caption And Data4.Recordset.Fields(10) = True Then
```

List13.AddItem .Recordset.Fields(0) List8.AddItem .Recordset.Fields(5) List9.AddItem .Recordset.Fields(6) List10.AddItem .Recordset.Fields(7) List12.AddItem .Recordset.Fields(8) gen = gen + .Recordset.Fields(8) .Recordset.MoveNext Else .Recordset.MoveNext End If Loop End With Label73.Caption = gen End Sub

# Private Sub chkoutorder() gene = Int(0) With Data4 .Recordset.MoveFirst Do Until .Recordset.EOF If Data4.Recordset.Fields(1) = Text35.Text And Data4.Recordset.Fields(10) = True Then gene = gene + .Recordset.Fields(8) .Recordset.MoveNext

#### Else

.Recordset.MoveNext End If Loop End With Text29.Text = gene End Sub

#### Private Sub delcheckin()

If Text58.Text = Int(0) Then Exit Sub Else rs.MoveFirst Do Until rs.EOF If rs.Fields(0) = Text58.Text Then rs.Edit rs.Fields(9) = Falsers.Update Exit Sub Else rs.MoveNext End If Loop End If End Sub

#### Private Sub OptionRes1()

rs.MoveFirst Do Until rs.EOF If rs.Fields(0) = Text6.Text Then Text1.Text = rs.Fields(2) Text2.Text = rs.Fields(3) Text3.Text = rs.Fields(4) Text4.Text = rs.Fields(5)

Text5.Text = rs.Fields(6)Text7.Text = rs.Fields(1)Text59.Text = rs.Fields(8)DTPicker1.Value = rs.Fields(7) Exit Sub Else rs.MoveNext End If Loop Call Command4 Click MsgBox "No data on this Reservation ID ....!!!", vbInformation, "Hotel Reservation" **End Sub Private Sub delorder()** With Data4 .Recordset.MoveFirst Do Until .Recordset.EOF If Data4.Recordset.Fields(1) = Text35.Text And Data4.Recordset.Fields(10) = True Then Data4.Recordset.Edit Data4.Recordset.Fields(10) = False Data4.Recordset.Update .Recordset.MoveNext Else .Recordset.MoveNext End If Loop

End With

End Sub

Private Sub clrres()

Text1.Text = ""

Text2.Text = ""

Text59.Text = Int(0)

Text3.Text = ""

Text4.Text = ""

Text5.Text = "" DTPicker1.Value = Date

#### **End Sub**

```
Private Sub Toolbar1_ButtonClick(ByVal Button As MSComctlLib.Button)
If Button.Key = "logoff" Then
  Button. Value = tbrPressed
 main.Hide
 Button. Value = tbrUnpressed
 LoginWin.Show
Else
If Button.Key = "info" Then
 Button.Value = tbrPressed
 info.Show
 Button. Value = tbrUnpressed
Else
If Button.Key = "ts" Then
 Button. Value = tbrPressed
 sta. Show
Button. Value = tbrUnpressed
End If
End If
End If
End Sub
```

#### Private Sub comboroom()

Dim sql As String Combo2(0).Clear sql = "Select \* from room where status= no " Data2.RecordSource = sql Data2.Refresh Data2.Recordset.MoveFirst Do Until Data2.Recordset.EOF Combo2(0).AddItem Data2.Recordset("roomno")

```
'List3.AddItem.Index (1)
Data2.Recordset.MoveNext
Loop
```

End Sub

### Private Sub comboroom1()

```
Dim sql As String
Combo2(2).Clear
sql = "Select * from room "
Data2.RecordSource = sql
Data2.Refresh
Data2.Recordset.MoveFirst
Do Until Data2.Recordset.EOF
If Data2.Recordset.Fields(1) = True Then
Combo2(2).AddItem Data2.Recordset("roomno")
'List3.AddItem.Index (1)
End If
Data2.Recordset.MoveNext
Loop
End Sub
```

# Private Sub showres()

```
If Data1.Recordset.Fields(7) = Date Then
Text9.Text = Data1.Recordset.Fields(2)
Text10.Text = Data1.Recordset.Fields(3)
Text12.Text = Data1.Recordset.Fields(4)
Text58.Text = Data1.Recordset.Fields(0)
Text17.Text = Data1.Recordset.Fields(6)
Text65.Text = Data1.Recordset.Fields(8)
End If
Exit Sub
End Sub
```

#### **Private Sub checkdate()**

If Data1.Recordset.Fields(7) > Date Then

MsgBox " This reservation have a time to "

Exit Sub

Else

If Data1.Recordset.Fields(7) < Date Then

MsgBox " This reservaiton date have been expired "

Exit Sub

Else

Call showres

End If

End If

**End Sub** 

#### **<u>10.Sub code for Room Status</u>**

#### **Private Sub checkin()**

Data1.Recordset.MoveFirst

Do Until Data1.Recordset.EOF

If Combo2(0).Text = Data1.Recordset.Fields(11) And Data1.Recordset.Fields(13) = True Then

Label10.Caption = Data1.Recordset.Fields(2)

Label11.Caption = Data1.Recordset.Fields(3)

Label12.Caption = Data1.Recordset.Fields(10)

Label13.Caption = Data1.Recordset.Fields(4)

Label14.Caption = Data1.Recordset.Fields(12)

Label15.Caption = Data1.Recordset.Fields(1)

Exit Sub

Else

Data1.Recordset.MoveNext

End If

Loop

MsgBox "No matches found Please try again..", vbInformation, "Hotel Reservation"

**End Sub** 

Private Sub orderprice() On Error GoTo msg2 gene = Int(0)With Data2 .Recordset.MoveFirst Do Until .Recordset.EOF If .Recordset.Fields(9) = Combo2(0).Text And Recordset.Fields(10) = True Then gene = gene + .Recordset.Fields(8) .Recordset.MoveNext Else .Recordset.MoveNext End If Loop End With Label16.Caption = gene msg2: MsgBox Err.Description **End Sub** 

### Private Sub comboroom1()

Dim sql As String Combo2(0).Clear sql = "Select \* from room where status= yes " Data2.RecordSource = sql Data2 Refresh Data2.Recordset.MoveFirst Do Until Data2.Recordset.EOF Combo2(0).AddItem Data2.Recordset("roomno") 'List3.AddItem.Index (1) Data2.Recordset.MoveNext Loop

**End Sub** 

### **<u>11. Sub Code for Hotel Statistic</u>**

Private Sub roomoccupied() Dim sql As String sql = "Select \* from room" With Data1 RecordSource = sql Refresh .Recordset.MoveFirst Do Until .Recordset.EOF On Error Resume Next If .Recordset.Fields(1) = True Thenoccupied = occupied + 1Else: vacant = vacant + 1 'List4(0).AddItem .Recordset("roomno") End If .Recordset.MoveNext Loop End With **End Sub** 

#### Private Sub statchkin()

Dim sql As String sql = "Select \* from checkin" With Data1 .RecordSource = sql .Refresh .Recordset.MoveFirst Do Until .Recordset.EOF On Error Resume Next If .Recordset.Fields(1) = Date Then chkin = chkin + 1 End If .Recordset.MoveNext Loop

End With

#### End Sub

#### **Private Sub statreserv()**

Dim sql As String Sql = "Select \* from reservation" With Data2 .RecordSource = sql .Refresh .Recordset.MoveFirst Do Until .Recordset.EOF On Error Resume Next If .Recordset.Fields(1) = Date Then reserv = reserv + 1 End If .Recordset.MoveNext Loop End With End Sub

#### **Private Sub statchkout()**

Dim sql As String sql = "Select \* from checkout"

#### With Data3

.RecordSource = sql .Refresh .Recordset.MoveFirst Do Until .Recordset.EOF On Error Resume Next If .Recordset.Fields(9) = Date Then chkout = chkout + 1 End If .Recordset.MoveNext

Loop

End With

End Sub

# REFERENCES

- 1. www.altavista.com
- 2. www.google.com
- 3. www.yahoo.com
- 4. www.ask.com
- 5. http://Campground-master.com
- 6. www.easyinnkeeping.com